# KGW310X&320X Modbus Gateway user manual

Issued Date: June, 2021 Version: V1.7 Number: 112023153

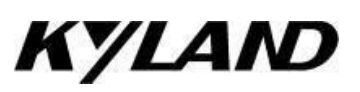

#### KGW310X&320X Modbus gateway

**User manual** 

Disclaimer: Kyland Technology Co., Ltd. tries to keep the content of this manual as accurate and as updated as possible. This document is not guaranteed to be error-free, and we reserve the right to amend it without notice to users.

All rights reserved.

No part of this documentation may be excerpted, reproduced, translated, annotated or duplicated, in any form or by any means without the prior written permission of KYLAND Corporation

Copyright © 2021 Kyland Technology Co., Ltd.

| 1 | Product Introduction                                | 1 |
|---|-----------------------------------------------------|---|
|   | 1.1 Summary                                         | 2 |
|   | 1.2 Packing List                                    | 2 |
|   | 1.3 Product characteristics                         | 2 |
| 2 | Learn the ABC                                       | 4 |
|   | 2.1 Connect power supply                            | 5 |
|   | 2.2 Connect serial device                           | 5 |
|   | 2.2.1Set the RS-485 terminal resistance             | 5 |
|   | 2.2.2Connect to host or network                     | 6 |
|   | 2.3 LED Indicator                                   | 6 |
|   | 2.4 Dimension drawing                               | 7 |
|   | 2.5 PIN definition                                  | 8 |
|   | 2.5.1 Network interface (RJ45)                      | 8 |
|   | 2.5.2Serial interface (DB9 male)                    | 9 |
|   | 2.5.3Power input interface                          | 9 |
|   | 2.6 Specification.                                  | 9 |
|   | 2.6.1 Network interface                             | 9 |
|   | <b>2.6.2</b> Serial interface                       | 0 |
|   | <b>2.6.3</b> Serial port communication parameter 10 | 0 |
|   | <b>2.6.4</b> Serial port signal                     | 0 |
|   | <b>2.6.5</b> Software                               | 0 |
|   | <b>2.6.6</b> LED indicator                          | 0 |
|   | <b>2.6.7</b> Button                                 | 0 |
|   | <b>2.6.8</b> Mechanical structure                   | 1 |
|   | <b>2.6.9</b> Environment condition                  | 1 |
|   | <b>2.6.10</b> Power requirment                      | 1 |
|   | <b>2.6.11</b> Trade standard:                       | 1 |
|   | <b>2.6.12</b> Warranty                              | 2 |

# Table of contents

| 3 | Typical Application                                                |
|---|--------------------------------------------------------------------|
|   | <b>3.1</b> Masters of Ethernet and Slaves of Multiple serial ports |
| 4 | Web Console Setting                                                |
|   | <b>4.1</b> Login                                                   |
|   | <b>4.2</b> Home page                                               |
|   | <b>4.3 System</b>                                                  |
|   | <b>4.3.1</b> Backup/upgrade                                        |
|   | <b>4.3.2</b> Reboot                                                |
|   | <b>4.3.3</b> User management                                       |
|   | <b>4.4</b> Network                                                 |
|   | <b>4.5 Data acquisition</b>                                        |
|   | <b>4.5.1</b> Gateway device                                        |
|   | 4.5.2 Advanced configuration                                       |
|   | <b>4.5.3</b> Show data value                                       |
|   | 4.5.4Transparent transmit device                                   |
|   | 4.5.5Profile upload and download                                   |
|   | <b>4.6 Help</b>                                                    |
|   | <b>4.7 Exit</b>                                                    |
| 5 | Operation example                                                  |
|   | <b>5.1</b> Transparent operation example                           |
|   | <b>5.2</b> Agent operation example                                 |

# **1** Product Introduction

Welcome to use the Kyland KGW310X&320X Modbus gateway, which has power redundancy, and it can realize mutual conversion between Modbus TCP and Modbus RTU/ASCII protocol. The KGW310X&320X Modbus gateway has dual power input with 2KV electromagnetic isolation protection built in the serial port.

# (Note: KGW310X&320X contains KGW3101、KGW3102 and KGW3204, the difference are explained separately in the text, no special explanation if same.)

This chapter introduces the KGW3101, KGW3102 and KGW3204 Modbus gateway products, mainly including the following:

- □ Summary
- Packing list
- Product characteristics

### 1.1 Summary

KGW310X&320X Modbus gateway is a Modbus gateway with power redundancy, it can realize mutual conversion between Modbus TCP and Modbus RTU/ASCII protocols. It can access up to 16 TCP Master/Client device. Each serial port can manage up to 32 nodes. KGW310X&320X Modbus gateway device provides 2KV serial port isolation protection for each serial port, each RS-232/RS-422/RS-485 serial port can be configured separately as Modbus RTU or Modbus ASCII operating mode and different baud rates, and allows both types of networks to be integrated through one Modbus TCP of the Modbus gateway.

KGW310X&320X Modbus gateway supports two communication modes: transparent transmission mode and proxy mode. In transparent transmission mode, the gateway directly transforms the Modbus command between the Modbus TCP/ UDP / RTU. In proxy mode, the gateway proactively polls the Modbus slave device and stores the data in the gateway's memory. The Modbus master station can retrieve data from the Modbus slave device through the storage of the gateway.

# **1.2** Packing List

KGW310X&320X Modbus gateway packaging includes the following accessories:

- 1 KGW310X&320X Modbus gateway
- Installation user manual
- CD-ROM
- Qualified certificate

Description: If any of the above items are lost or damaged, please contact the sales representative.

### **1.3** Product characteristics

- Implement the mutual conversion between the Modbus TCP/UDP and the Modbus RTU/ASCII protocol
- KGW3101 Modbus has 1 100M electric port, 1 RS-232/RS-422/RS-485 serial port; KGW3102 Modbus has 1 100M electric port, 2 RS-232/RS-422/RS-485 serial ports; KGW Modbus has 2 100M electric ports, 2 RS-232/RS422/RS-485 serial ports.
- 16 TCP Master/Client device can be accessed through network port.
- Each serial port can manage 32 nodes.
- 15KV ESD protection circuit in the serial port.
- Serail port supports 2KV isolation protection

- Support HTTPS, SSH security configuration protocol
- Support redundant 12~48VDC power access
- Support one-click recovery function
- IP40 protection class
- CE, FCC, UL61010, ClD2, RoHS certifications.

# 2 Learn the ABC

This chapter will provide basic operating instructions for the KGW310X&320X Modbus gateway installation, mainly including the following:

- □ Connect power supply
- □ Connect serial device
  - ► RS-485 terminal resistance
  - Connect to host or network
- □ LED indicator
- **D** Dimension
- **D** Pin defination
  - ▶ Network interface (RJ45)
  - Serial interface (DB9 male)
  - > Power input interface
- □ Specifications
  - > Network interface
  - ➢ Serial interface
  - Serial port communication parameter
  - Serial port signal
  - ➢ Software
  - ➢ LED INDICATOR
  - ➢ Button
  - Mechanical structure
  - Environment condition
  - Power requirment
  - > Trade standard
  - ➢ Warranty

### **2.1** Connect power supply

KGW310X&320X Modbus gateway is powered by the power terminal connection to the power supply.

Connect powe supply:

- 1. Unscrew or remove the screws on the power terminal;
- 2. Connect the 12-48VDC power cord to the power terminal;
- 3. Tighten the power cord with the screws on the power terminal.

Note: there is no power switch on the gateway device, the device operates immediately when connecting the power, and the power indicator located on the front panel of the device shines. There are two redundant DC power input on the gateway.

#### **2.2** Connect serial device

The serial port of the gateway device is located on the front panel of the device. If you are trying to connect multiple devices to the network, note the following points:

1. The same protocol must be used when all devices are connected to a single serial port (Modbus RTU or Modbus ASCII)

2. Each primary device on the gateway device must be connected to its own port

Pin description of serial port refer to section 2.5: pin definition.

#### 2.2.1 Set the RS-485 terminal resistance

When RS-485 transmission in more harsh environments, you may need to increase terminal resistance to prevent reflection of serial signals. KGW310X&320X Modbus Gateway serial port has the default pull-up/drop-down resistance of 100 K $\Omega$ . For each serial port, the DIP switch on the top panel of the gateway device is used to enable/disable the 120 $\Omega$  terminal resistance of the rs-485.

Set  $120\Omega$  terminal resistance on the KGW3101 Modbus: Identification 1 of the DIP switch corresponds to the serial port S1. When the DIP is switched to the ON, the terminal resistance of the corresponding serial port is enabled; when the DIP is switched to the OFF, the terminal resistance of the corresponding serial port is disabled; the terminal resistance is disabled by default on the gateway device.

Set  $120\Omega$  terminal resistance on the KGW3102 Modbus: Identification 1 and 2 of the DIP switch corresponds to the serial port S1 and S2. When the DIP is switched to the ON, the terminal resistance of the corresponding serial port is enabled; when the DIP is switched to the OFF, the terminal resistance of the corresponding serial port is disabled; the terminal resistance is disabled by default on the gateway device.

5

Set  $120\Omega$  terminal resistance on the KGW3104 Modbus: Identification 1, 2, 3 and 4 of the DIP switch corresponds to the serial port S1, S2, S3 and S4. When the DIP is switched to the ON, the terminal resistance of the corresponding serial port is enabled; when the DIP is switched to the OFF, the terminal resistance of the corresponding serial port is disabled; the terminal resistance is disabled by default on the gateway device.

#### 2.2.2 Connect to host or network

KGW3101 Modbus gateway has 1 10/100Mbps network port; KGW3202 Modbus has 1 10/100Mbps network port; KGW3204 Modbus has 2 10/100Mbps network port, it is located in the front panel of the gateway. The gateway can connect to the other host or network through this network port. When working normally, the gateway can be connected to Modbus TCP network by the network cable. When initialization and fault detection are required, the gateway can be directly connected to PC by the network cable. When the gateway is running, the two green LED lamps on the network port will light to indicate whether the gateway is connected to the network and the rate of accessing the network.

KGW3101 Modbus gateway has one network port and one MAC address, the IP address can be changed by user, the MAC address can't be changed; KGW3102 Modbus gateway has one network port and one MAC address, the IP address can be changed by user, the MAC address can't be changed; KPS3204 Modbus has two network ports and two MAC address, and the IP of network port can be set to same or different network segment, IP addresses are different by default, the IP address can be changed by user, the MAC address can't be changed.

| Item                                                                                                    | Description      |                                                                        |  |  |
|----------------------------------------------------------------------------------------------------|------------------|------------------------------------------------------------------------|--|--|
| Reset Button                                                                                                    | Long press Res   | ress Reset Button for more than 5 seconds, the gateway will reboot and |  |  |
|                                                                                                    | recovery to fact | ory default.                                                           |  |  |
| LED indicator                                                                                                    |                  |                                                                        |  |  |
| PWR1 PWR2                                                                                                    | Green            | ON: input power connects and runs normally                             |  |  |
| 1 WR1,1 WR2                                                                                                    |                  | OFF: input power disconnects or runs abnormally.                       |  |  |
| Run                                                                                                    | Green            | Flash: Main board CPU system running normal (1Hz                       |  |  |
| Kull                                                                                                    |                  | frequency)                                                             |  |  |
|                                                                                                    |                  | ON: During start up process of the device.                             |  |  |
|                                                                                                    |                  | OFF: Do no power device.                                               |  |  |
| E1 E2                                                                                                    |                  | ON: The port has established a valid network connection                |  |  |
| $\begin{bmatrix} \mathbf{L} \mathbf{I} & \mathbf{E} \mathbf{Z} \\ (\mathbf{L} \cdot \mathbf{I} / \mathbf{A} \mathbf{C} \mathbf{T}) \end{bmatrix}$ | Green            | Flash: Port is active.                                                 |  |  |
| (Link/ACT)                                                                                                    |                  | OFF: The port has not established a valid network connection           |  |  |

# 2.3 LED Indicator

6

| E1 、 E2   | Yellow  | ON: 100M working status (100Base-TX)                        |  |
|-----------|---------|-------------------------------------------------------------|--|
| (10/100M) | 1 chiow | OFF: 10M working status (10Mbase-TX) or no connection       |  |
| Sn_T      | Green   | Flash: The data is being transferring on the serial port n. |  |
| 511-1     |         | OFF: No data transmission on the serial port n.             |  |
| Sn P      | Green   | Flash: The data is being receiving on the serial port n.    |  |
|           | Oleen   | OFF: No data transmission on the serial port n.             |  |

Note: The value of n in Table 2.3 is the serial port ID number, such as S1 for serial port 1. KGW3101 and KGW3102 only has E1 and no E2. The others are the same.

# 2.4 Dimension drawing

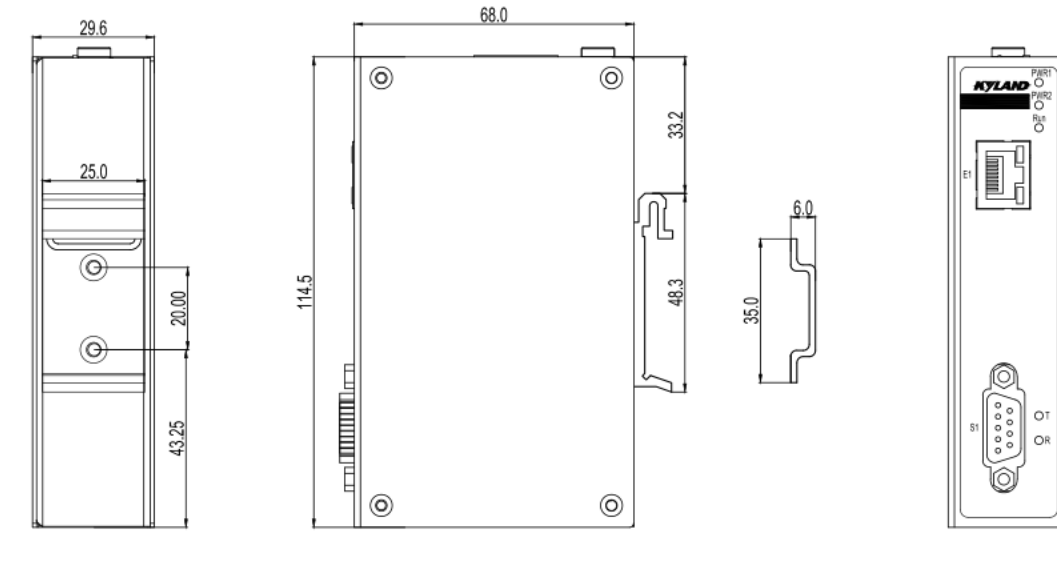

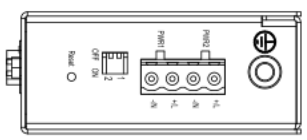

Figure 2.4.1 KGW3101 dimension drawing (mm)

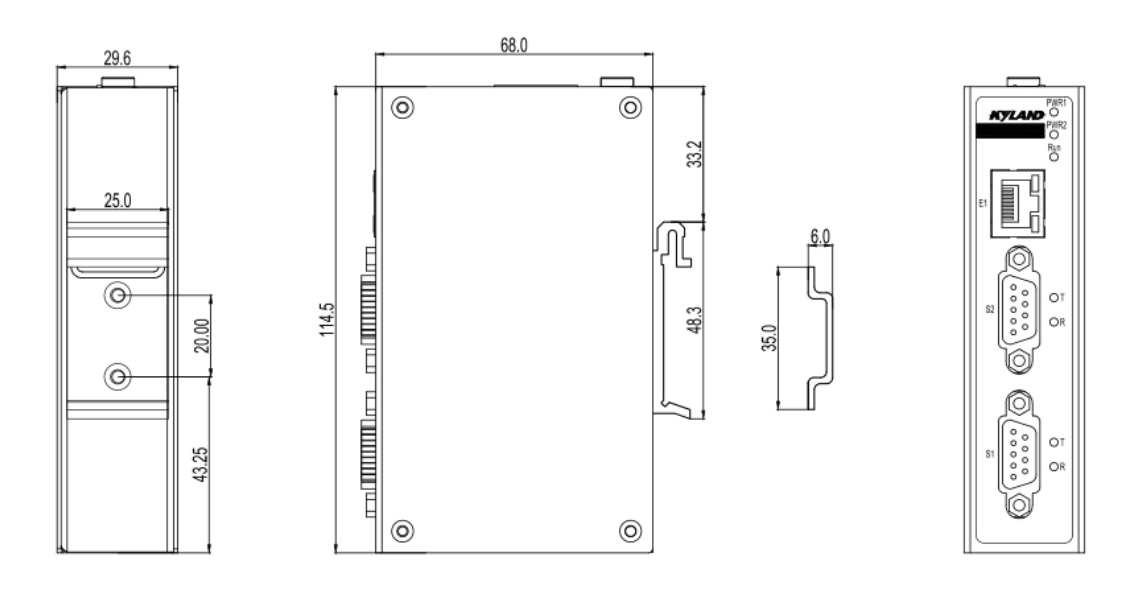

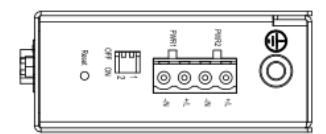

Figure 2.4.2 KGW3102 dimension drawing (mm)

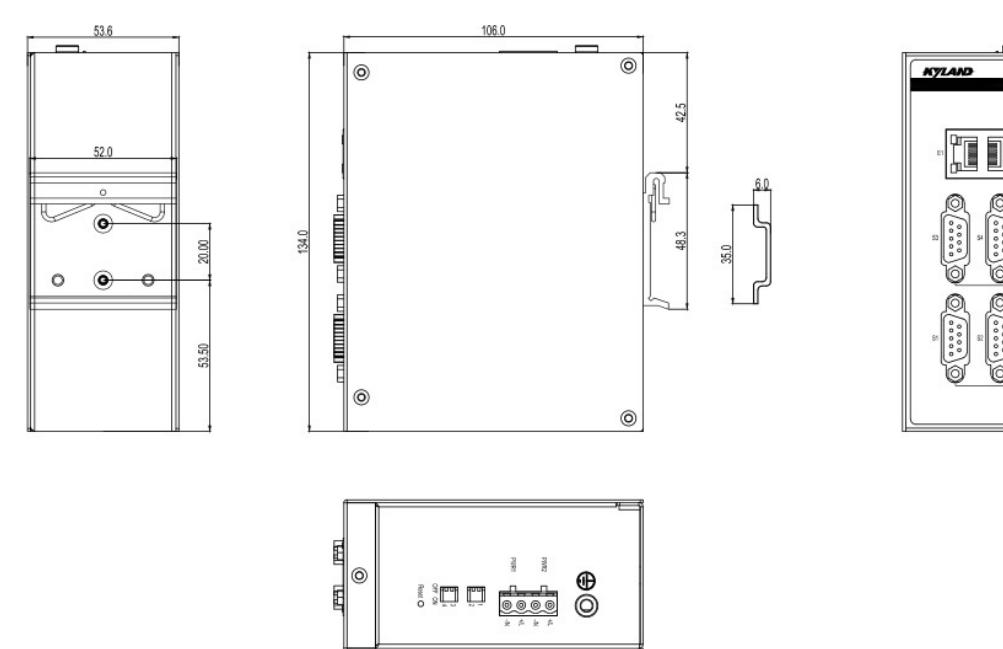

Figure 2.4.3 KGW3204 dimension drawing (mm)

# 2.5 PIN definition

2.5.1 Network interface (RJ45)

|   | Pin        | <b>MDI-X</b> signal | MDI signal   |
|---|------------|---------------------|--------------|
| 8 | 1          | Rx+                 | Tx+          |
|   | 2          | Rx-                 | Tx-          |
|   | 3          | Tx+                 | Rx+          |
|   | 6          | Tx-                 | Rx-          |
|   | 4, 5, 7, 8 | undefinition        | undefinition |

Table 2.5.1 Netwrok port definition

#### 2.5.2 Serial interface (DB9 male)

KGW310X&320X Modbus gateway uses the DB9 serial port interface to connect to the Modbus RTU/ASCII device. Each serial port supports 3 serial interfaces: RS-232, RS-422, RS-485, to select the serial interface type via software.

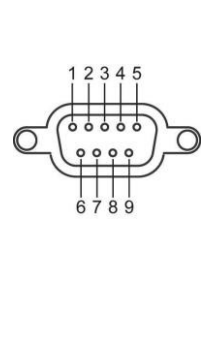

| Pin | RS-232 | RS-422  | RS-485   |
|-----|--------|---------|----------|
| 1   | CTS    | RxD-(B) | -        |
| 2   | RxD    | RxD+(A) | -        |
| 3   | TxD    | TxD-(Z) | Data-(B) |
| 4   | RTS    | TxD+(Y) | Data+(A) |
| 5   | GND    | GND     | GND      |
| 6   |        |         |          |
| 7   |        |         |          |
| 8   |        |         |          |
| 9   | _      | _       | _        |

Table 2.5.2 Serial port definition

#### 2.5.3 Power input interface

KGW310X&320X Modbus gateway uses a plug-in terminal with a 5.08mm spacing to connect the power supply, there is dual powers PWR1 and PWR2.

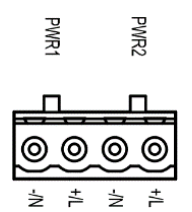

| Power | PIN | Description                    |  |
|-------|-----|--------------------------------|--|
|       | +/L | PWR1 connect the positive pole |  |
| PWR1  | -/N | PWR1 connect the negative pole |  |
|       | +/L | PWR2 connect the positive pole |  |
| PWR2  | -/N | PWR2 connect the negative pole |  |

# 2.6 Specification

Table 2.5.3 Power interface definition

2.6.1 Network interface

Network interface number: KGW3101/KGW3102 one; KGW3204 two Rate: 10/100Mbps, Auto MDI/MDIX Connector: RJ45 Protocol: Modbus TCP/UDP

|       | Isolation protection: Build-in 1.5KV                                    |
|-------|-------------------------------------------------------------------------|
| 2.6.2 | Serial interface                                                        |
|       | Serial interface number: KGW3101 one; KGW3102 two; KGW3204 four         |
|       | Serial port type: RS-232/RS-422/RS-485, it can be selected via software |
|       | Connector: DB9 male                                                     |
|       | ESD protection: 15KV ESD                                                |
|       | Isolation protection: Build-in 2KV                                      |
|       | DIP switch: Enable/disable $120\Omega$ terminal resistance of RS-485    |
|       | Protocol: Modbus RTU/ASCII                                              |
| 2.6.3 | Serial port communication parameter                                     |
|       | Data bit: 7, 8                                                          |
|       | Stop bit: 1, 2                                                          |
|       | Check bit: None, Even, Odd                                              |
|       | Baud rate: 4800bps~115200bps                                            |
| 2.6.4 | Serial port signal                                                      |
|       | RS-232: TxD, RxD, RTS, CTS, GND                                         |
|       | RS-422: $Tx+$ , $Tx-$ , $Rx+$ , $Rx-$ , $GND$                           |
|       | RS-485: Data+, Data-, GND                                               |
| 2.6.5 | Software                                                                |
|       | Security configuration protocol: HTTPS, SSH2                            |
| 2.6.6 | LED indicator                                                           |
|       | System: PWR1、PWR2、Run                                                   |
|       | Serial port: KGW3101 : S1-T/R                                           |
|       | KGW3102 : S1-T/R S2-T/R                                                 |
|       | KGW3204 : S1-T/R, S2-T/R, S3-T/R, S4-T/R                                |
|       | Network: KGW3101 : SPEED, ACT/LINK (RJ45)                               |
|       | KGW3102 : SPEED, ACT/LINK (RJ45)                                        |
|       | KGW3204 : ACT/LINK (RJ45)                                               |
|       |                                                                         |

2.6.7 Button

Reset: Support "recovery factory default configuation"

2.6.8 Mechanical structure

Enclosure: Aluminum

Weight: KGW3101 : 165g

KGW3102 : 170g

KGW3204 : 320g

Dimension: KGW3101/KGW3102 : 30×115×68 mm (1.8×5.3×7.3 in)

KGW3204 : 54mm×135mm×106mm (1.8×5.3×7.3 in)

Protection class: IP40

Mounting: DIN mount

#### 2.6.9 Environment condition

Operating temperature: -40°C~75°C

Storage temperature: -40°C~85°C

Relative humidity:  $5 \sim 95\%$ , no condensation

#### 2.6.10 Power requirment

Input voltage: 24VDC(12-48VDC)

Connector: 4-pin 5.08mm spacing plug terminals

Power: KGW3101/KGW3102 : 1.8W

KGW3204 : 3.2W

Overload protection: Support

Reverse protection: Support

Redundant protection: Support

#### 2.6.11 Trade standard:

Certification: CE, FCC, UL61010, ClD2, RoHS

EMI: EN 55032 Class A

FCC Part 15 Subpart B Class A

#### EMS: EN 55024

IEC61000-4-2(ESD): ±6kV(contact),±8kV(air) IEC61000-4-3(RS): 10V/m (80MHz–2GHz) IEC61000-4-4(EFT): Power Port:±2kV;Data Port:±1kV IEC61000-4-5(Surge):Power Port: ±1kV/DM, ±2kV/CM; Data Port:±1kV IEC61000-4-6 (CS): 10V(150KHz-80MHz)

Mechanical standards:

Vibration: IEC60068-2-6

Impact: IEC60068-2-27

Free drop: IEC60068-2-32

### 2.6.12 Warranty

Warranty: 5 years

# **3** Typical Application

This chapter describes a typical gateway application, the home page includes the following:

□ Masters of Ethernet and Slaves of Multiple serial ports

# 3.1 Masters of Ethernet and Slaves of Multiple serial ports

Masters of Ethernet and Slaves of Multiple serial ports that is all Modbus devices are connected through the Ethernet. If the upper computer supports Modbus TCP Ethernet, then KGW310X&320X Modbus gateway can collect the data the control Modbus RTU/ASCII device. KGW310X&320X Modbus gateway supports simultaneously connect to 16 Modbus TCP Master. Serial interface supports RS-232, RS-422, RS-485 which can be set through software. Each serial port manage 32 Slave nodes.

A. Transparent transmission

Define Modbus TCP/UDP Master in transparent mode to Modbus RTU Slave is transparent mode, so the Ethernet port of KGW310X&320X gateway is Modbus TCP/UDP Slave mode, serial port is Modbus RTU Master mode.

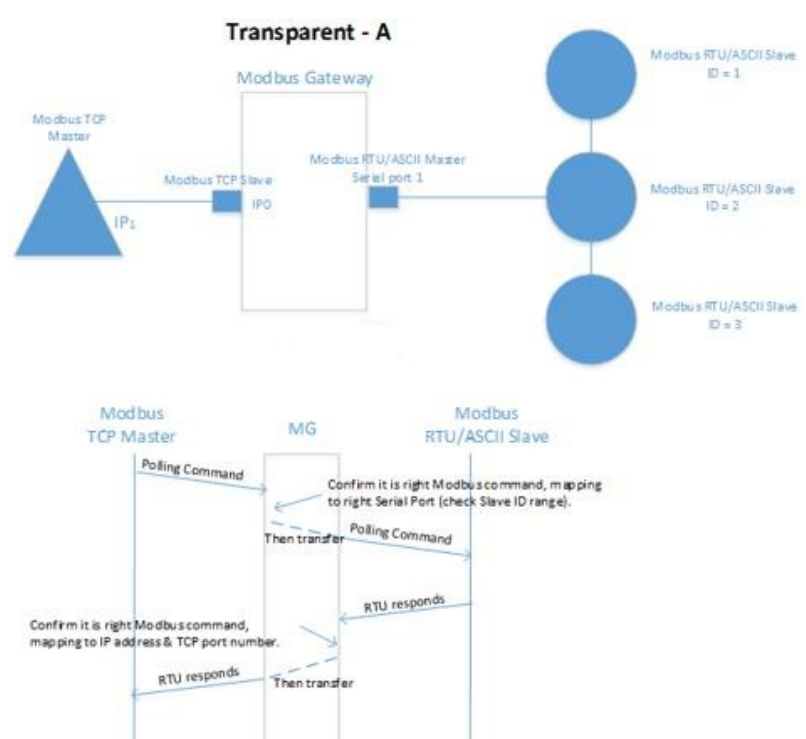

Figure 3.1.1 Transparent mode

#### B. Agent

Define Modbus TCP Master in Agent mode to Modbus RTU/ASCII Slave is Agent mode, so the Ethernet port of KGW310X&320X gateway is Modbus TCP Slave mode, serial port is Modbus RTU/ASCII Master mode.

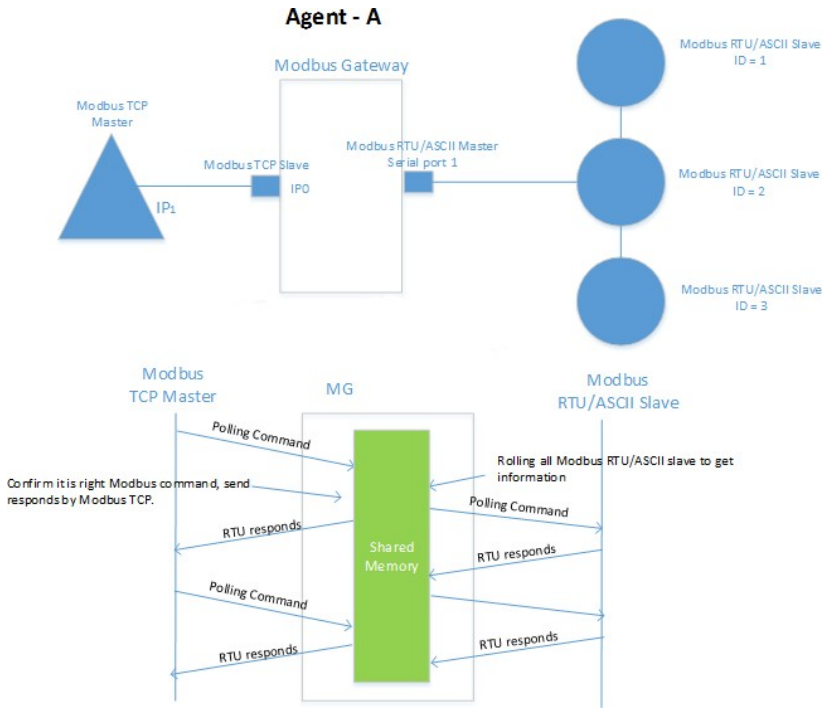

Figure 3.1.2 agent mode

# 4 Web Console Setting

KGW310X&320X Modbus gateway has Web page, the gateway device can be set in the webpage by browser such as Firefox, IE. In this chapter, we will introduce the web Console feature groups and feature definitions.

This chapter includes the following:

- □ Login
- □ Home page
- □ System
  - □ Backup/upgrade
  - □ Reboot
  - □ User management
- □ Network
- Data acquisition
  - □ Gateway device
  - $\Box$  Advance configuration
  - $\Box$  View acquisition value
  - □ Transparent transimssion device
  - □ Profile upload/download
- □ Help
- □ Exit

Description: Take KGW3204 as examples in the following, KGW3101 and KGW3102 operations like KGW3204, so no further described in this article.

# 4.1 Login

Connect to KGW3204 Modbus gateway Web console: Open browser, then enter IP address of gateway. The default IP address of gateway: E1:192.168.0.249, E2: 192.168.1.249

| quired           |
|------------------|
| ne and password. |
| admin            |
| LOGIN RESET      |
|                  |
|                  |
|                  |
|                  |
|                  |

Figure 4.1 Login page

Default login username: admin, login password: admin. Enter username and password then click "login", then enter into Web console of gateway. The language English and Chinese can be selected.

### 4.2 Home page

The home page interface displays the current device information of the KGW3204 Modbus Gateway, mainly including: hostname, software version, hardware version, and local time

| KYLAND   |                           |                              |        | English(USA) | 6? |
|----------|---------------------------|------------------------------|--------|--------------|----|
|          | Path: Home                |                              |        |              |    |
| +System  | Home                      |                              |        |              |    |
| +Network |                           |                              |        |              | ]  |
| +DA      | Status                    |                              |        |              |    |
|          |                           |                              | System |              |    |
|          | HostName                  | kgw3204                      |        |              |    |
|          | Software Version          | R0002-1.7.0.3                |        |              |    |
|          | Hardware Version          | V3.0                         |        |              |    |
|          | Local Time                | Thu Nov 12 18:22:32 CST 2020 |        |              |    |
|          | KVIAND                    |                              |        |              |    |
|          | Copyright (C) 2004-2022 b | y Kyland Technology Limited  |        |              |    |
|          |                           |                              |        |              |    |
|          |                           |                              |        |              |    |
|          |                           |                              |        |              |    |
|          |                           |                              |        |              |    |
|          |                           |                              |        |              |    |
|          |                           |                              |        |              |    |
|          |                           |                              |        |              |    |
|          |                           |                              |        |              |    |
|          |                           |                              |        |              |    |
|          | Refresh                   |                              |        |              |    |

Figure 4.2 Home page

#### 4.3 System

#### 4.3.1 Backup/upgrade

The gateway firmware can be upgraded in the upgrade page. Click "select file" button to select the upgrade file, then click "upgrade" button to upgrade firmware. After the upgrade is successful, reboot the system manually and the system will start with a new firmware. Check "reserve configuration" button, configuration is reserved after upgrade; configuration is not reserved after upgrade if uncheck.

| KYLAND                  |                                                 | English(USA) | 6? |
|-------------------------|-------------------------------------------------|--------------|----|
| System                  | ■ Path: Home >> System >> Backup/Flash Fireware |              |    |
| • Backup/Flash Fireware | Action                                          |              |    |
| Reboot                  | Upgrade                                         |              |    |
| User Management         | Keep settings                                   |              |    |
| +Network                | File Choose File No file chosen Upgrade         |              |    |
| +DA                     |                                                 |              |    |
|                         |                                                 |              |    |
|                         |                                                 |              |    |
|                         |                                                 |              |    |
|                         |                                                 |              |    |

Figure 4.3.1 Upgrade page

#### 4.3.2 Reboot

Except firmware upgrade, no need to reboot the device after modifying other parameters of gateway, the parameters take effect immediately after click "save" button. If need to reboot, click "reboot" button in the reboot page to reboot the device.

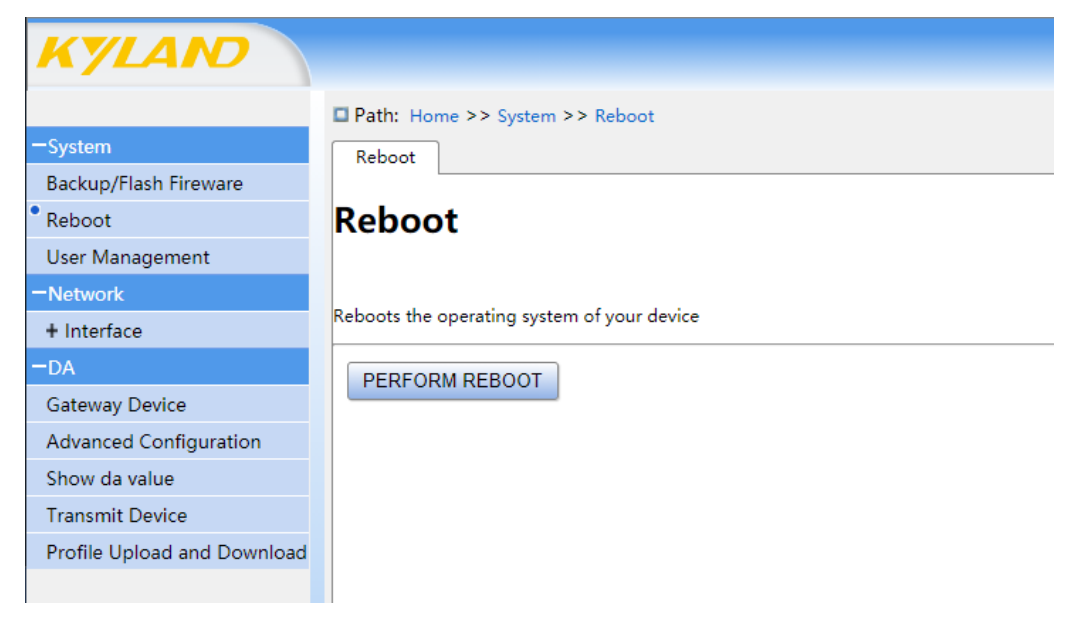

Figure 4.3.2 Reboot page

4.3.3 User management

The password of account management can be modified, default username is admin and password is admin. Modify password: enter current password then enter new password twice, click "save" to submit the new password.

| KYLAND                              |                                    | English(U     |
|-------------------------------------|------------------------------------|---------------|
|                                     | □ Path: Home >> System >> User Man | agement       |
| —System                             | User Management                    |               |
| Backup/Flash Fireware               |                                    |               |
| Reboot                              | User Management                    |               |
| <ul> <li>User Management</li> </ul> | User Name                          | admin         |
| -Network                            | Old Password                       | Old Password  |
| + Interface                         | New Password                       | New Password  |
| -DA                                 | Sure Password                      | Sure Password |
| Gateway Device                      |                                    |               |
| Advanced Configuration              |                                    |               |
| Show da value                       |                                    |               |
| Transmit Device                     |                                    |               |
| Profile Upload and Download         |                                    |               |

Figure 4.3.3 User management

# 4.4 Network

The network setting page displays the relevant network parameters of the gateway device, including running time, mac address, number of received/sent packets, IP address, etc. Click the "Connect" button, network reconnects. Click "Close" button, the whole network will be closed, the network port cannot be used, operate carefully. Click "Delete" button, the network port is deleted, cannot recover, operate carefully.

|                             | Path: Home >> Network >> Interface | >> Interface                                        |                          |
|-----------------------------|------------------------------------|-----------------------------------------------------|--------------------------|
| ystem                       | Interface                          |                                                     |                          |
| ackup/Flash Fireware        |                                    |                                                     |                          |
| eboot                       | Network                            | Status                                              | Action                   |
| Jser Management             | LAN                                | Uptime:0 Day(s) 2 Hour(s) 44 Minute(s) 47 Second(s) |                          |
| Network                     | 12                                 | RX: 0 B (0 Pkts)                                    | CONNECT STOP EDIT DELETE |
| - Interface                 | eth0                               | IPv4:192.168.10.249/24                              |                          |
| Interface                   |                                    |                                                     |                          |
| DA                          | LANT                               | RX: 0 B (0 Pkts)                                    | CONNECT STOR FOIT DELETE |
| Sateway Device              | ath1                               | TX: 0 B (0 Pkts)                                    | CONNECT STOP EDIT DELETE |
| dvanced Configuration       |                                    | TO BE OF THE OWNER OF THE                           |                          |
| how da value                | L                                  |                                                     |                          |
| Fransmit Device             |                                    |                                                     |                          |
| Profile Upload and Download |                                    |                                                     |                          |

Figure 4.4.1 Network page

Click "Edit" button, to enter the network port editing interface and the IP address, subnet mask and gateway can be set. When all parameters are set, click "Apply" and the parameters take effect immediately.

| KYLAND                | English(USA)                                                                                                    | De |
|-----------------------|----------------------------------------------------------------------------------------------------|----|
|                       | Path: Home >> Network >> Interface >> Interface -> undefined                                                                                                    |    |
| -System               | Interface                                                                                                    |    |
| Backup/Flash Fireware |                                                                                                    |    |
| Reboot                | Interfaces -lan                                                                                                    |    |
| User Management       |                                                                                                    |    |
| Network               | On this page you can configure the network interfaces. You can bridge several interfaces by ticking the "bridge interfaces" field and enter the names of several network interfaces separated by search. You can also use YLAN notation IEE2322.17.17.1000 (cm2 +b0.1). |    |
| - Interface           |                                                                                                    |    |
| Interface             | Goreral Setup                                                                                                    |    |
| DA                    | Gereral Setup                                                                                                    |    |
|                       | Interface name lan                                                                                                    |    |
|                       | Protocol Static address 🛩                                                                                                    |    |
|                       | IPv4 address. 192.168.0.249                                                                                                    |    |
|                       | 1Pv4 netmask 255.255.0                                                                                                    |    |
|                       | IPv4 gateway. 192.168.0.1                                                                                                    |    |
|                       |                                                                                                    |    |
|                       |                                                                                                    |    |
|                       |                                                                                                    |    |
|                       |                                                                                                    |    |
|                       |                                                                                                    |    |
|                       |                                                                                                    |    |
|                       |                                                                                                    |    |
|                       | Apply Back                                                                                                    |    |

Figure 4.4.2 Network port edit

| Parameter  | Value                       | Description                                            |
|------------|-----------------------------|--------------------------------------------------------|
|            | E1:192.168.0.249            | The address of the gateway device on the TCP/IP        |
| IP address | E2:192.168.1.249            | network. Two networks of the KGW3204                   |
|            | (or other 32 bits number)   | Modbus gateway devices can be set to two different     |
|            |                             | or the same IP addresses.                              |
| Subnet     | 255.255.255.0               | Identifies that the server belongs to the A, B or C    |
| mask       | ( or other 32 bits number ) | class network.                                         |
| Default    | 0.0.0.0                     | Provides the IP address of the router that for network |
| gateway    | ( or other 32 bits number ) | access outside of the server's LAN.                    |

Table 4.4.1 Network port edit parameter

# 4.5 Data acquisition

#### 4.5.1 Gateway device

KGW3204 Modbus gateway has two working modes: Transparent transmission mode and proxy mode. Gateway device is an item configured in proxy mode, including device, IO, and variable transfer settings. Before configuring the gateway device, the advanced configuration must be configured first, add the corresponding protocol interface, See Section 4.5.2 for advanced configuration.

(1) Device configuration

| KYLAND                      |          |             |                          |                                |                         |                        | E                | English(USA) |
|-----------------------------|----------|-------------|--------------------------|--------------------------------|-------------------------|------------------------|------------------|--------------|
|                             | Path: Ho | ome >> DA > | > Gateway Device : Devic | ce .                           |                         |                        |                  |              |
| +System                     | Device   | IO Device   | Variable transmit settin | Iqs                            |                         |                        |                  |              |
| +Network                    |          |             |                          |                                |                         |                        |                  |              |
| -DA                         | N        | lame        | Description              | Association Protocol Interface | Configuration Parameter | Access bus Timeout(ms) | AcquisitionCycle | Operation    |
| Gateway Device              | mbm_rt   | tu_dev      |                          | mbm_rtu(ID:2) 🗸                | mbm_rtu(ID:2)           | 1000                   | 1000             | *            |
| Advanced Configuration      | mbm_to   | cp_dev      |                          | mbm_tcp(ID:3) 🗸                | mbm_tcp(ID:3)           | 1000                   | 1000             | ×            |
|                             | mbm_a    | scii_dev    |                          | mbm_ascii(ID:4) 🗸              | mbm_ascii(ID:4)         | 1000                   | 1000             | *            |
| Snow da value               | mbs_tc   | p_dev       |                          | mbs_tcp(ID:5) 🗸                | mbs_tcp(ID:5)           | 1000                   | 1000             | × *          |
| Transmit Device             |          |             |                          |                                |                         |                        |                  |              |
| Profile Upload and Download |          |             |                          |                                |                         |                        |                  |              |
|                             |          |             |                          |                                |                         |                        |                  |              |
|                             |          |             |                          |                                |                         |                        |                  |              |
|                             |          |             |                          |                                |                         |                        |                  |              |
|                             |          |             |                          |                                |                         |                        |                  |              |
|                             |          |             |                          |                                |                         |                        |                  |              |
|                             |          |             |                          |                                |                         |                        |                  |              |
|                             |          |             |                          |                                |                         |                        |                  |              |

| Parameter                        | Value                                            | Description                                                                                                    |
|----------------------------------|--------------------------------------------------|----------------------------------------------------------------------------------------------------|
| Name                             | User-defined                                     | User-defined name, the system automatically adds _dev                                                                                                    |
| Description                      | User-defined                                     | User-definedd description                                                                                                    |
| Associated<br>protocol interface | mbm_rtu \<br>mbm_tcp \<br>mbm_ascii \<br>mbs_tcp | mbm_rtu: Use the rtu protocol for serial ports<br>mbm_tcp: Use the tcp protocol for network ports, select<br>this protocol when server network port connects slave<br>(Unavailable temporarily)<br>mbm_ascii: Use ascii protocol for serial ports.<br>mbs_tcp: Use tcp protocol for network ports, select this<br>protocol when server network port connects master<br>(Unavailable temporarily) |
| Access bus<br>timeout time       | User-defined                                     | When the device which is connected to server over this time and no response, the bus timeout is determined                                                                                                    |
| acquisition cycle                | User-defined                                     | The server sends an acquisition request to the slave at every other acquisition cycle                                                                                                    |

 Table 4.5.1.1 Device configuration parameter

# Serial port protocol configuation:

| escription |                            |                    |      |      |
|------------|----------------------------|--------------------|------|------|
|            | mbm_rtu(ID:2) 🗸            | mbm_rtu(ID:2)      | 1000 | 1000 |
|            | mbm_tcp(ID:3) 🗸            | mbm_tcp(ID:3)      | 1000 | 1000 |
|            | mbm_ascii(ID:4) 🗸          | mbm_ascii(ID:4)    | 1000 | 1000 |
|            | Configuratio<br>mbm_rtu(ID | n Parameter<br>:2) | 1000 | 1000 |
|            | Serial Moc                 | de: 1              |      |      |
|            | Baud Rate                  | 9600               |      |      |
|            | Stop Bits:                 | 8                  |      |      |
|            | Driver Mo                  | dule: mbm_rtu_ptl  |      |      |
|            | Node ID:                   | 1                  |      |      |
|            | Data Endia                 | an: big-endian 🗸   |      |      |
|            | Sys Endiar                 | 1: 1               |      |      |
|            | Sure                       | Cancel             |      |      |

| Parameter        | Value                                     | Description                                                                                                    |
|------------------|-------------------------------------------|----------------------------------------------------------------------------------------------------|
| Serial port type | 0, 1, 2                                   | The system fills automatically and select 232 to display 0,<br>485 display 1, 422 to display 2 in the advanced configuration                                               |
| Check bit        | 0, 1, 2                                   | The system fills automatically, 0 means parity check, 1<br>means odd check, and 2 means no check bit                                                                       |
| Band rate        | Value in the<br>advanced<br>configuration | The system fills automatically, the band rate configured in the advanced configuration.                                                                                    |
| Data bit         | 7、8                                       | The system fills automatically, the data bit configured in the advanced configuration.                                                                                     |
| Stop bit         | 1, 2                                      | The system fills automatically, the stop bit configured in the advanced configuration.                                                                                     |
| Site ID          | 0-255                                     | Device ID                                                                                                    |
| Big little end   | Big end, little end                       | Data type 32-bit, float<br>Big end: High 16-bit data high bit storage, low 16-bit data<br>low bit storage<br>Little end: High 16-bit low bit storage, low 16-bit data high |
|                  |                                           | bit storage.                                                                                                    |

| System end | 1, 0 | Data type 16-bit, 32-bit, float                               |
|------------|------|---------------------------------------------------------------|
|            |      | 1: Every 2 bytes, high 8-bit data high bit storage, low 8-bit |
|            |      | data low bit storage                                          |
|            |      | 0: Every 2 bytes, high 8-bit data low bit storage, low 8-bit  |
|            |      | data high bit storage                                         |

Table 4.5.1.2 Serial port configuration parameter

Network port protocol configuration:

| A          |                         |                                                                |                        | Acquisition         |  |  |  |  |
|------------|-------------------------|----------------------------------------------------------------|------------------------|---------------------|--|--|--|--|
|            | mbm_rtu(ID:2) 🗸         | mbm_rtu(ID:2)                                                  | 1000                   | 1000                |  |  |  |  |
|            | mbm_tcp(ID:3) 🗸         | mbm_tcp(ID:3)                                                  | 1000                   | 1000                |  |  |  |  |
|            | mbm_ascii(ID:4) 🗸       | mbm_ascii(ID:4)                                                | 1000                   | 1000                |  |  |  |  |
|            | Configurat<br>mbm_tcp(  | ion Parameter<br>ID:3)                                         | 1000                   | 1000                |  |  |  |  |
|            | Driver M                | odule: mbm_tcp_ptl                                             |                        |                     |  |  |  |  |
|            | IP Address: 192.168.1.2 |                                                                |                        |                     |  |  |  |  |
|            | Port: 50                | 5                                                              |                        |                     |  |  |  |  |
|            | Node ID                 | : 1                                                            |                        |                     |  |  |  |  |
|            | Data Enc                | lian: big-endian 🗸                                             |                        |                     |  |  |  |  |
|            | Sys Endi                | an: 1                                                          |                        |                     |  |  |  |  |
|            | Sure                    | Cancel                                                         | _                      |                     |  |  |  |  |
| Parameter  | Value                   | Description                                                    |                        |                     |  |  |  |  |
| IP address | Serial port server      | Serial server as the tcj                                       | p server, the protocol | is mbs_tcp, fill IP |  |  |  |  |
|            | IP                      | of serial server here.                                         |                        |                     |  |  |  |  |
| Port       | Serial server port      | Serial server as the tcp server, the protocol is mbs_tcp, fill |                        |                     |  |  |  |  |
| number     |                         | port of serial server here.                                    |                        |                     |  |  |  |  |
| Site       | User-defined            | Keep same with connected device                                |                        |                     |  |  |  |  |
| number     |                         |                                                                |                        |                     |  |  |  |  |
| Big little | Big end, little end     | Data type 32-bit, float                                        | ;                      |                     |  |  |  |  |
| end        |                         | Big end: High 16-bit data high bit storage, low 16-bit data    |                        |                     |  |  |  |  |
|            |                         | low bit storage                                                |                        |                     |  |  |  |  |
|            |                         | Little end: High 16-bit low bit storage, low 16-bit data high  |                        |                     |  |  |  |  |
|            |                         | bit storage.                                                   |                        |                     |  |  |  |  |
| System end | 1 1, 0                  | Data type 16-bit, 32-b                                         | it, float              |                     |  |  |  |  |
| 2          |                         | 1: Every 2 bytes, high                                         | 8-bit data high bit st | orage, low 8 bit    |  |  |  |  |
| 1          |                         |                                                                |                        |                     |  |  |  |  |

|  |  | 0: Every 2 bytes, high 8-bit data low bit storage, low 8-bit |  |  |
|--|--|--------------------------------------------------------------|--|--|
|  |  | data high bit storage                                        |  |  |
|  |  |                                                              |  |  |

#### Table 4.5.1.3 Network port configuration parameter

# (2) IO point configuation

| KYLAND                      |           |                        |                    |           |   |                  |                         |                     | E                | Inglish(USA) |
|-----------------------------|-----------|------------------------|--------------------|-----------|---|------------------|-------------------------|---------------------|------------------|--------------|
|                             | Path:     | Home >> DA >           | > Gateway Device : | IO Device |   |                  |                         |                     |                  |              |
| +System                     | Device    | IO Device              | Variable transmit  | settings  |   |                  |                         |                     |                  |              |
| +Network                    |           |                        |                    | _         |   |                  |                         |                     |                  |              |
| -DA                         |           | Name                   | Description        | Туре      |   | Interview Method | Configuration Parameter | Notice Of Change    | Change Threshold | Operation    |
| Gateway Device              |           | io1_io                 |                    | DT_INT32  | ~ | VA_READ ¥        | mbm_rtu_dev             | <ul><li>✓</li></ul> | 0                | *            |
| Advanced Configuration      |           | io2_io                 |                    | DT_INT32  | ~ | VA_WRITE 🗸       | mbs_tcp_dev             | <b>Z</b>            | 0                | *1           |
| Show da value               | First Pre | <u>Next Last</u> The 1 | Page/Total 1 Page  |           |   |                  |                         |                     |                  |              |
| Transmit Device             | Delete    | Select Config          |                    |           |   |                  |                         |                     |                  |              |
| Profile Upload and Download |           |                        |                    |           |   |                  |                         |                     |                  |              |
|                             |           |                        |                    |           |   |                  |                         |                     |                  |              |

| Parameter                 | Value              | Description                                                             |
|---------------------------|--------------------|-------------------------------------------------------------------------|
| Name                      | User-defined       | User-defined name, the system automatically adds _io                    |
| Description               | User-defined       | User-defined description                                                |
| Туре                      | The drop-down list | Data type of data stored in the register                                |
| Interview<br>method       | The drop-down list | Read data/write data                                                    |
| Notice of change          | Check              | Notification when the threshold is exceeded.<br>Unavailable temporarily |
| Change<br>threshold Value | User-defined       | Maximum change range of value of IO point                               |

Table 4.5.1.4 IO configuration parameter

mbm\_rtu/ascii configuration:

| DT_INT32 | ~ | VA_READ 🗸      | mbm_rtu_dev   | 0 |
|----------|---|----------------|---------------|---|
| DT_INT32 | ~ | VA_WRITE 🗸     | mbs_tcp_dev   | 0 |
|          |   |                |               |   |
|          |   | Device:        | mbm_rtu_dev 🗸 |   |
|          |   | Driver Module  | : mbm_rtu_ptl |   |
|          |   | Register Type: | 4             |   |
|          |   | Function: 3    |               |   |
|          |   | Start Address: | 0             |   |
|          |   | Block: 1       |               |   |
|          |   | Sure           | Cancel        |   |

| Parameter     | Value                      | Description                                       |
|---------------|----------------------------|---------------------------------------------------|
| Device        | Configuration finished     | Configuration finished and applied device         |
|               | and applied device         |                                                   |
| Driver module | Automatic change           | Drive corresponding to the selected device        |
| Register type | 0, 1, 3, 4                 | 1 represents discrete input, 0 represents coil, 3 |
|               |                            | represents input register and 4 represents hold   |
|               |                            | register                                          |
| Function code | 8-bit data and the highest | Function code in Modbus protocol                  |
|               | bit is not 1               |                                                   |
| Start address | 16-bit data                | Register start address in Modbus protocol         |
| Block         | 16-bit data                | Register number, unavailable temporarily          |

Table 4.5.1.5 mbm\_rtu/ascii configuration parameter

#### mbs\_tcp configuratiaon:

| Ту                         |                  |            |               |  |   |  |
|----------------------------|------------------|------------|---------------|--|---|--|
| DT_INT                     | 32 🗸             | VA_READ 🗸  | mbm_rtu_dev   |  | 0 |  |
| DT_INT                     | 32 🗸             | VA_WRITE 🗸 | mbs_tcp_dev   |  | 0 |  |
|                            |                  |            |               |  |   |  |
|                            |                  | Device:    | mbs_tcp_dev 🗸 |  |   |  |
| Driver Module: mbs_tcp_ptl |                  |            |               |  |   |  |
|                            | Register Type: 4 |            |               |  |   |  |
| Register Address: 0        |                  |            |               |  |   |  |
|                            |                  | Sure       | Cancel        |  |   |  |

| Parameter        | Value      | Description                                                                                                    |
|------------------|------------|----------------------------------------------------------------------------------------------------|
| Register type    | 0, 1, 3, 4 | 1 represents discrete input, 0 represents coil, 3<br>represents input register and 4 represents hold<br>register |
| Register address | 0-65535    | Register start address in Modbus data frame                                                                      |

Table 4.5.1.6 mbs\_tcp configuration parameter

#### (3) Variable transmit settings

| 🗆 P  | ath:    | Home >> DA >> Gateway Devi               | ce : Variable transmit settings |                  |                |          |                |           |
|------|---------|------------------------------------------|---------------------------------|------------------|----------------|----------|----------------|-----------|
| D    | evice   | IO Device Variable tra <mark>n</mark> sm | nit settings                    |                  |                |          |                |           |
|      |         | Name                                     | Description                     | Original IO Name | Targe IO Name  | Enable   | Variable Range | Operation |
|      |         | trans                                    |                                 | io1_io(ID:1) ∨   | io2_io(ID:2) ∨ | <b>~</b> |                | × *       |
| Firs | t Pre 👖 | <u>Next Last</u> The 1 Page/Total 2 Pag  | e                               |                  |                |          |                |           |
| De   | elete S | Select Config                            |                                 |                  |                |          |                |           |
|      |         |                                          |                                 |                  |                |          |                |           |

| Parameter           | Value              | Description                                                |
|---------------------|--------------------|------------------------------------------------------------|
| Name                | User-defined       | User-defined name                                          |
| Description         | User-defined       | User-defined description                                   |
| Original IO<br>name | The drop-down list | IO point in the IO configuration, data resource operation. |
| Target IO name      | The drop-down list | IO point in the IO configuration, data target operation.   |
| Enable              | Check              | Whether using the configured transmit mode                 |
| Variable range      | User-defined       | Variable range of IO data                                  |

Table 4.5.1.7 Variable transmit settings parameter

### 4.5.2 Advanced configuration

Advanced configuration, configure it only the device use proxy mode. Add the protocol the device needs to use to the protocol interface and supports to configure the protocol interface parameter of the serial port

| KYLAND                      |        |                             |             |                                            |           |
|-----------------------------|--------|-----------------------------|-------------|--------------------------------------------|-----------|
|                             | 🗖 Path | : Home >> DA >> Advanced Co | nfiguration |                                            |           |
| +System                     | Prote  | ocol Interface              |             |                                            |           |
| +Network                    |        |                             |             |                                            |           |
| -DA                         | ID     | Name                        | Description | Protocol Interface Parameter Configuration | Operation |
| Gateway Device              | 2      | mbm_rtu                     | mbm_rtu     | mbm_rtu_cmm:/dev/ttyS1:1:2:9600:8:1        | ×         |
| • Advanced Configuration    | 3      | mbm_tcp                     | mbm_tcp     | mbm_tcp_cmm                                | ×         |
| Advanced Configuration      | 4      | mbm_ascii                   | mbm_tcp     | mbm_ascii_cmm:/dev/ttyS1:0:2:9600:8:1      | ×         |
| Show da value               | 5      | mbs_tcp                     | mbs_tcp     | mbs_tcp_cmm                                | × 🗀       |
| Transmit Device             |        |                             |             |                                            |           |
| Profile Upload and Download |        |                             |             |                                            |           |
|                             |        |                             |             |                                            |           |

| Parameter                                        | Value                                     | Description                                                |
|--------------------------------------------------|-------------------------------------------|------------------------------------------------------------|
| Name                                             | User-defined                              | User-defined name                                          |
| Description                                      | User-defined                              | User-defined description                                   |
| Protocol interface<br>parameter<br>configuration | protocol<br>configuration of<br>interface | Detailed configuration items are shown in<br>Table 4.5.2.2 |

Table 4.5.2.1 Advanced configuration parameter

Serial port protocol parameter configuration:

|                                                      |                                                                                                    | Operation |
|------------------------------------------------------|----------------------------------------------------------------------------------------------------|-----------|
| mbm_rtu                                              | mbm_rtu_cmm:/dev/ttyS1:1:2:9600:8:1                                                                                                    | ×         |
| mbm_tcp                                              | mbm_tcp_cmm                                                                                                    | ×         |
| mbm_tcp                                              | mbm_ascii_cmm:/dev/ttyS1:0:2:9600:8:1                                                                                                    | ×         |
| mbs_tc Dri<br>Por<br>Ser<br>Par<br>Bau<br>Dat<br>Sto | ver Module: mbm_rtu_cmm v<br>t: /dev/ttyS1 v<br>ial Mode: RS-485 v<br>ity: NONE v<br>ud Rate: 9600 v<br>ta Bits: 8 v<br>op Bits: 1 v<br>Sure Cancel |           |

| Parameter     | Value                              | Description                                      |
|---------------|------------------------------------|--------------------------------------------------|
| Driver module | Configure modbus transmit mode and | mbm is modbus_master that is modbus master mode, |

|             | master/slave mode. | mbs is modbus_salve that is modbus slave mode      |
|-------------|--------------------|----------------------------------------------------|
|             |                    | there is three transmit mode as rtu, tcp and ascii |
| Port        | ttyS1、ttyS2、ttyS3、 | Specifies the serial port that uses the protocol   |
|             | ttyS4              |                                                    |
| Serial type | RS422、RS485、RS232  | Configuration of serial type                       |
| Check bit   | NONE、ODD、EVEN      | Configuration of serial check bit                  |
| Band rate   | The drop-down list | Serial port band rate configuration                |
| Data bit    | 7、8                | Serial port data bit configuration                 |
| Stop bit    | 1, 2               | Serial port stop bit configuration                 |

Table 4.5.2.2 Serial port protocol configuration parameter

#### 4.5.3 Show data value

You can use show data value function to read the data of current register of gateway. Each IO data value is shown in the page.

| KYLAND                      |                                 | English(USA)             | Ē |
|-----------------------------|---------------------------------|--------------------------|---|
|                             | Path: Home >> DA >> Show da val | Je                       |   |
| +System                     | Show da value                   |                          |   |
| +Network                    |                                 |                          |   |
| -DA                         | 旧点                              | Collected Value          |   |
| Gateway Device              | io1_io                          | 0                        |   |
| Advanced Configuration      | io2_io                          | 0                        |   |
| • Show da value             |                                 | page 1 Page(s)           |   |
| Transmit Device             |                                 | Refresh 1Page(s)2Item(s) |   |
| Profile Upload and Download |                                 |                          |   |
|                             |                                 |                          |   |
|                             |                                 |                          |   |
|                             |                                 |                          |   |

Figure 4.5.3 Data value

#### 4.5.4 Transparent transmit device

If you need to use the transparent transmit mode, you need to configure the transparent transmit device data. It should be noted that when using the transparent transmit mode, all the proxy configuration in the gateway device page and the advanced configuration page needs to be deleted. The current transparent transmit mode only supports the lower computer connect to serial port and the upper computer connect to network port.

# <u>KYLAND</u>

| KYLAND                              |        |             |                   |             |        |                             |                          | English(US |
|-------------------------------------|--------|-------------|-------------------|-------------|--------|-----------------------------|--------------------------|------------|
|                                     | 🗖 Path | : Home >> D | A >> Transmit Dev | ice         |        |                             |                          |            |
| +System                             | Tran   | smit Device |                   |             |        |                             |                          |            |
| +Network                            |        |             |                   |             |        |                             |                          |            |
| -DA                                 | ID     |             | Name              | Description | Enable | Original Configruation Data | Targe Configuration Data | Operation  |
| Gateway Device                      | 1      | rtu-tcp     |                   |             |        | transmit_mbRTU_param        | transmit_mbsTCP_param    | *          |
| Advanced Configuration              | 2      | rtu-udp     |                   |             |        | transmit_mbRTU_param        | transmit_mbsUDP_param    | × *        |
| Show da value                       |        |             |                   |             |        |                             |                          |            |
| <ul> <li>Transmit Device</li> </ul> |        |             |                   |             |        |                             |                          |            |
| Profile Upload and Download         |        |             |                   |             |        |                             |                          |            |
|                                     |        |             |                   |             |        |                             |                          |            |
|                                     |        |             |                   |             |        |                             |                          |            |

| Parameter                      | Value          | Description                                             |
|--------------------------------|----------------|---------------------------------------------------------|
| Name                           | User-defined   | User-defined name                                       |
| Description                    | User-defined   | User-defined description                                |
| Enable                         | Check, uncheck | Whether enable the communication link                   |
| Original<br>configuration data | Serial port    | Detailed configuration items are shown in table 4.5.4.2 |
| Target configuration data      | Network port   | Detailed configuration items are shown in table 4.5.4.3 |

Table 4.5.4.1 Transparent transmit device parameter

Orignal configuration data:

| Description |           |                   |       |           |                       |  |
|-------------|-----------|-------------------|-------|-----------|-----------------------|--|
|             |           | transmit_mbRTU_   | param | transmit_ | transmit_mbsTCP_param |  |
|             |           | transmit_mbRTU_   | param | transmit_ | transmit_mbsUDP_param |  |
|             |           |                   |       |           |                       |  |
| Dri         | ver Modi  | ule: transmit_rtu | ~     |           |                       |  |
| Ser         | ial Port: | /dev/ttyS1        | ~     |           |                       |  |
| Ser         | ial Mode  | e: RS-485         | ~     |           |                       |  |
| Ba          | ud Rate:  | 9600              | ~     |           |                       |  |
| Par         | ity: 🚺    | NONE              | ~     |           |                       |  |
| Da          | ta Bits:  | 8                 | ~     |           |                       |  |
| Sto         | p Bits:   | 1                 | ~     |           |                       |  |
|             | Sure      | Cancel            |       |           |                       |  |

| Parameter             | Value                   | Description                 |
|-----------------------|-------------------------|-----------------------------|
| Driver module         | transmit_rtu            | Select transmit_rtu         |
| Serial port<br>number | ttyS1、ttyS2、ttyS3、ttyS4 | Select the used serial port |

| Band rate | 4800、9600、14400、19200、 | Serial port band rate configuration |
|-----------|------------------------|-------------------------------------|
|           | 38400、57600、115200     |                                     |
| Check bit | NONE、ODD、EVEN          | Serial port check bit configuration |
| Data bit  | 7、8                    | Serial port data bit configuration  |
| Stop bit  | 1、2                    | Serial port stop bit configuration  |

Table 4.5.4.2 Orignal configuration data parameter

#### Target configuration data:

| Description |          |                      |                       |
|-------------|----------|----------------------|-----------------------|
|             |          | transmit_mbRTU_param | transmit_mbsTCP_param |
|             |          | transmit_mbRTU_param | transmit_mbsUDP_param |
|             |          |                      |                       |
| Dri         | ver Mod  | ule: transmit_tcp 🗸  |                       |
| IP /        | Address: | 192168.0.249         |                       |
| Po          | rt: 502  |                      |                       |
|             | Sure     | Cancel               |                       |

| Parameter     | Value            | Description                                                                     |
|---------------|------------------|---------------------------------------------------------------------------------|
| Driver module | transmit_tcp/udp | Select transmit_tcp or udp, select it according to the actual situation         |
| IP address    | Local IP address | As the IP address of the tcp or udp services side, for<br>the client connection |
| Port          | Local port       | As the port of the tcp or udp services side, for the client connection          |

Table 4.5.4.3 Target configuration data parameter

# 4.5.5 Profile upload and download

The profile can be uploaded and downloaded in the profile upload and download page, also can be modified the data configuration of gateway through import profile.

| KYLAND                                                                       |                                                                                 |
|------------------------------------------------------------------------------|---------------------------------------------------------------------------------|
| +System                                                                      | Path: Home >> DA >> Profile Upload and Download Profile Upload and Download     |
|                                                                              | Upload                                                                          |
| Gateway Device<br>Advanced Configuration<br>Show da value<br>Transmit Device | Upload Configuration File Choose File No file chosen Upload Download            |
| Profile Upload and Download                                                  | Download Configuration File Download                                            |
| Parameter                                                                    | Describe                                                                        |
| Download                                                                     | Click "download" button, export gateway current configuration information data. |

| Upload | Click "upload" button, import backup or modified profile to |
|--------|-------------------------------------------------------------|
|        | gateway.                                                    |

Table 4.5.5 Profile upload and download

# 4.6 Help

Help button in the upper right corner of each setting page in the Web console, click "Help" button jump to official website. When you have questions during using, you can click "Help" button to view the help information.

| KYLAND          |                            |                              | English(USA) | E? |
|-----------------|----------------------------|------------------------------|--------------|----|
|                 | Path: Home                 |                              |              |    |
| +System         | Home                       |                              |              |    |
| +Network<br>+DA | Status                     |                              |              |    |
|                 |                            | System                       |              |    |
|                 | HostName                   | kgw3204                      |              |    |
|                 | Software Version           | R0002-1.7.0.3                |              |    |
|                 | Hardware Version           | V3.0                         |              |    |
|                 | Local Time                 | Thu Nov 12 18:57:28 CST 2020 |              |    |
|                 | KYLAND                     |                              |              |    |
|                 | Copyright (C) 2004-2022 by | Kyland Technology Limited    |              |    |

Figure 4.6 Help page

# **4.7 Exit**

For security, exit the Web program after using the web console to prevent those who have no access to the gateway device to operate the gateway device. The "Exit" button is located in the top right corner of the page.

| KYLAND                     |                                             |                              | English(USA) | E? |
|----------------------------|---------------------------------------------|------------------------------|--------------|----|
| +System<br>+Network<br>+DA | Path: Home<br>Home<br>Status                |                              |              |    |
|                            |                                             | System                       |              |    |
|                            | HostName                                    | kgw3204                      |              |    |
|                            | Software Version                            | R0002-1.7.0.3                |              |    |
|                            | Hardware Version                            | V3.0                         |              |    |
|                            | Local Time                                  | Thu Nov 12 18:58:38 CST 2020 |              |    |
|                            | <b>KYLAND</b><br>Copyright (C) 2004-2022 by | Kyland Technology Limited    |              |    |

Figure 4.7 Exit page

# **5** Operation example

In this chapter, we mainly describe the operation methods and steps of the gateway devices in two working modes.

This chapter includes the following:

- **Transparent operation example**
- □ Agent operation example

# **5.1** Transparent operation example

In Transparent mode, use one KGW3204 Modbus gateway and one computer, gateway interface type is RS-484. The network port of gateway as Modbus TCP Slave, USB port of computer use the USB to DB9 converter to connect serial port S1 of gateway, S1 as Modbus RTU Master.

Note: This operation example is the communication mode of the RTU protocol at serial port, the RS485 connection cable, and the TCP protocol at network port. If the serial port uses the RS232 connection cable or the UDP protocol at network port, the configuration item can be changed to the corresponding mode, and the operation method is similar

#### A. Configure Web console

Startup KGW3204 Modbus gateway, enter gateway IP address on the browser, login the Web console. Confirm the current working mode. In the transparent mode, need to delete all configuration items in the proxy mode. Then click "DA"-"Transmit device", select original configuration data, select driver module transmit\_rtu, select serial port ttyS1, type is RS-485, set band rate etc., and click "Save".

| KYLAND                      |                                     |      |                                    |                          | English(US/ |
|-----------------------------|-------------------------------------|------|------------------------------------|--------------------------|-------------|
|                             | ■ Path: Home >> DA >> Transmit Devi | ice  |                                    |                          |             |
| +System                     | Transmit Device                     |      |                                    |                          |             |
| +Network                    |                                     |      |                                    |                          |             |
| -DA                         | ID Name                             |      | Enable Original Configruation Data | Targe Configuration Data | Operation   |
| Gateway Device              | 1 rtu-tcp                           |      | transmit_mbRTU_param               | transmit_mbsTCP_param    | ×           |
| Advanced Configuration      | 2 rtu-udp                           |      | transmit_mbRTU_param               | transmit_mbsUDP_param    | ×           |
| Show da value               |                                     |      |                                    |                          |             |
| • Transmit Device           |                                     | Driv | er Module: transmit_rtu 🗸          |                          |             |
| Profile Upload and Download |                                     | Seri | l Port: /dev/ttyS1 🗸               |                          |             |
|                             |                                     | Seri | Mode: RS-485 V                     |                          |             |
|                             |                                     | Bau  | Rate: 9600                         |                          |             |
|                             |                                     | Pari | y: NONE 🗸                          |                          |             |
|                             |                                     | Data | Bits: 8                            |                          |             |
|                             |                                     | Stor | Bits: 1                            |                          |             |
|                             |                                     | s    | Cancel                             |                          |             |

Figure 5.1.1 Source data configuration

Select target data configuration, driver module select transmit\_tcp, fill serial server IP, port is userdefined.

| KYLAND                      |                              |        |                                    |                          | English(USA) |  |  |  |
|-----------------------------|------------------------------|--------|------------------------------------|--------------------------|--------------|--|--|--|
|                             | Path: Home >> DA >> Transmit | Device |                                    |                          |              |  |  |  |
| +System                     | Transmit Device              |        |                                    |                          |              |  |  |  |
| +Network                    |                              |        |                                    |                          |              |  |  |  |
| -DA                         | ID Name                      |        | Enable Original Configruation Data | Targe Configuration Data | Operation    |  |  |  |
| Gateway Device              | 1 rtu-tcp                    |        | transmit_mbRTU_param               | transmit_mbjsTCP_param   | ×            |  |  |  |
| Advanced Configuration      | 2 rtu-udp                    |        | transmit_mbRTU_param               | transmit_mbsUDP_param    | ×:           |  |  |  |
| Show da value               |                              |        |                                    |                          |              |  |  |  |
| Transmit Device             |                              |        | Driver Module: transmit_tcp 🗸      |                          |              |  |  |  |
| Profile Upload and Download |                              |        | IP Address: 192168.0.249           |                          |              |  |  |  |
|                             | Port: 502                    |        |                                    |                          |              |  |  |  |
|                             | Sure                         |        |                                    |                          |              |  |  |  |
|                             |                              |        |                                    |                          |              |  |  |  |

Figure 5.1.2 Target data configuration

#### **B.** Configure PC parameter

Serial port of PC as slave, still need to configure its relevant parameters. Connect the PC to the serial port S1 of gateway device using the USB to the DB9 female socket connection cable, then open "Modbus Slave" software, configure as serial port connection mode, the serial port related parameters are configured to be the same parameters as the gateway device serial port S1, Mode select RTU mode. Click OK after completing configuration to enter main interface.

| Connection Setup X<br>Connection<br>Serial Port<br>USB-SERIAL CH340 (COM4)<br>9600 Baud<br>Mode<br>ISB-SERIAL CH340 (COM4)<br>9600 Baud<br>Mode<br>ISB-SERIAL CH340 (COM4)<br>Second<br>ISB-SERIAL CH340 (COM4)<br>Second<br>ISB | Connection Setup                      | $\times$ |
|----------------------------------------------------------------------------------------------------|---------------------------------------|----------|
| Connection OK<br>Serial Port Cancel<br>Serial Settings<br>USB-SERIAL CH340 (COM4)<br>9600 Baud<br>9600 Baud<br>Mode<br>I Stop Bit<br>TCP/IP Server<br>IP Address Port<br>132.168.0.249<br>O IPv4                                                                                                    | Connection                            |          |
| Serial Port Cancel Serial Settings USB-SERIAL CH340 (COM4) 9600 Baud  B Data bits Flow Control None Parity DSR CTS RTS Toggle SCP/IP Server IP Address Port 192.168.0.249 Flow IPv4                                                                                                    |                                       | )K       |
| Cancel Serial Settings USB-SERIAL CH340 (COM4) 9600 Baud  B Data bits Flow Control DSR CTS RTS Toggle DSR CTS RTS Toggle Stop Bit Flow Control PAddress Port 192.168.0.249 Flow Control Port 192.168.0.249 Flow Control Flow Control Flow Contr                                                                                                    | Serial Port ~                         |          |
| Serial Settings<br>USB-SERIAL CH340 (COM4)<br>9600 Baud<br>8 Data bits<br>Flow Control<br>DSR CTS RTS Toggle<br>1 Stop Bit<br>CCP/IP Server<br>IP Address<br>192.168.0.249<br>Port<br>192.168.0.249<br>IPv4                                                                                                    | Car                                   | ncel     |
| USB-SERIAL CH340 (COM4)<br>9600 Baud<br>8 Data bits<br>None Parity<br>1 Stop Bit<br>CP/IP Server<br>P Address Port<br>192.168.0.249<br>1 Iva difference<br>192.168.0.249<br>192.168.0.249<br>192.168<br>192.168<br>19                                                                                 | Serial Settings                       |          |
| 9600 Baud       Mode         8 Data bits       Image: Strategy of the strategy of the strategy of t                                                                                                    | USB-SERIAL CH340 (COM4) $\qquad \sim$ |          |
| Bodo Badd     ORTU OASCI      B Data bits     Flow Control     DSR CTS RTS Toggle     DSR CTS RTS Toggle     I [ms] RTS disable delay      TCP/IP Server     P Address     Ort     192.168.0.249     OIPv4                                                                                                    | Mode                                  |          |
| 8 Data bits     Flow Control       None Parity     DSR       1 Stop Bit     DSR       TCP/IP Server     Image: Control in the server in the server in                                                                                                    | RTU OASCII                            |          |
| None Parity     DSR     CTS     RTS Toggle       1 Stop Bit     Image: Control image: Control im                                                                                                    | 8 Data bits 🗸                         |          |
| None Parity     DSH     CIS     HIS loggle       1     [ms] RTS disable delay       TCP/IP Server       IP Address     Port       192.168.0.249     505       Any Address     IPv4                                                                                                    |                                       |          |
| 1 Stop Bit     1 [ms] RTS disable delay       TCP/IP Server       IP Address     Port       192.168.0.249     505       I Any Address     IPv4                                                                                                    | None Parity V DSR CIS RIS Toggle      |          |
| TCP/IP Server         Port           IP Address         Port           192.168.0.249         505           Any Address         IPv4                                                                                                    | 1 Stop Bit V [ms] RTS disable delay   |          |
| IP Address         Port           192.168.0.249         505           Any Address         IPV4                                                                                                    | TCP/IP Server                         |          |
| 192.168.0.249<br>✓ Any Address  ● IPv4                                                                                                    | IP Address Port                       |          |
| Any Address  IPv4                                                                                                    | 192.168.0.249 505                     |          |
|                                                                                                    | Any Address IPv4                      |          |
| Ignore Unit ID OIPv6                                                                                                    | Ignore Unit ID O IPv6                 |          |

Figure 5.1.3 Configure PC parameter

Open "Modbus Poll" Software on PC, configure connection mode as Modbus TCP/IP, set IP as 192.168.0.249 (E1 is connected), serial port 1 set as port number 502 of gateway serial port 1. Click OK after completing configuration to enter main interface.

| Connection                  | OK                            |
|-----------------------------|-------------------------------|
| Modbus TCP/IP               | ~                             |
| Serial Settings             | Lancel                        |
| USB-SERIAL CH340 (COM4)     | ∼ Mode                        |
| 9600 Baud $\sim$            | RTU O ASCII                   |
| 8 Data bits 🛛 🗸             | Response Timeout<br>2000 [ms] |
| None Parity $\sim$          | Delau Between Pollo           |
| 1 Stop Bit V Advanced       | d 200 [ms]                    |
| Remote Modbus Server        |                               |
| IP Address or Node Name     |                               |
| 192.168.0.249               | ~                             |
| Server Port Connect Timeout | IPv4                          |
| 502 1000 (ms                |                               |

Figure 5.1.4 Set IP

After completing configuration, enter the IP on the address1 and address 2 of Modbus Slave, It can be seen that corresponding data can be received, as shown in Figure 5.1.5.

| ) 📽 🖬 🚭 🛅 🗒   | . 🚊 🔋 🕅 | File | File Edit Connection Setup Functions Display View Window Help |                |                   |        |  |    |  |
|---------------|---------|------|---------------------------------------------------------------|----------------|-------------------|--------|--|----|--|
| Mbslave1      |         |      | Я мь                                                          | poll1          |                   |        |  | ,, |  |
| D = 1: F = 03 |         | T    | x = 1                                                         | 1: Err = 0: ID | = 1: F = 03: SR = | 1000ms |  |    |  |
| Alias         | 00000   |      |                                                               | Alias          | 00000             |        |  |    |  |
| 1             | 22      |      | 0                                                             |                | 22                |        |  |    |  |
| 2             | 0       | -    | 1                                                             |                | 1112              |        |  |    |  |
| 3             | 0       |      | 3                                                             |                | 0                 |        |  |    |  |
| 5             | 0       |      | 4                                                             |                | 0                 |        |  |    |  |
| 5             | 0       |      | 5                                                             |                | 0                 |        |  |    |  |
| 7             | 0       |      | 0<br>7                                                        |                | 0                 |        |  |    |  |
| 8             | 0       |      | 8                                                             |                | 0                 |        |  |    |  |
| 9             | 0       |      | 9                                                             |                | 0                 |        |  |    |  |

Figure 5.1.5 Receive and transmitter data successfully

#### **5.2** Agent operation example

In Agent mode, use one KGW3204 Modbus gateway and one computer, gateway interface type is RS-484. The network port of gateway as Modbus TCP Slave, USB port of computer use the USB to DB9 converter to connect serial port S1 of gateway, S1 as Modbus RTU/ASCII Master.

Note: This operation example is the communication mode of the RTU protocol at serial port, the RS485 connection cable, and the TCP protocol at network port. If the serial port uses the RS232 connection cable or the ASCII protocol (ASCII protocol data bit is 7) at network port, the configuration item can be changed to the corresponding mode, and the operation method is similar

#### A. Configure Web console

Startup KGW3204 Modbus gateway, enter gateway IP address on the browser, login the Web console. Enter "DA", select "advanced configuration", add Modbus RTU Master, select driver module mbm\_rtu\_cmm, select serial port ttyS1, type is RS-485. And click "Save".

| KYLAND                      |                     |                          |                                       |           | E |
|-----------------------------|---------------------|--------------------------|---------------------------------------|-----------|---|
|                             | Path: Home >> DA >> | > Advanced Configuration |                                       |           |   |
| System                      | Protocol Interface  |                          |                                       |           |   |
| Network                     |                     |                          |                                       |           |   |
| DA                          | ID Nam              |                          |                                       | Operation |   |
| Gateway Device              | 2 mbm_rtu           | mbm_rtu                  | mbm_rtu_cmm:/dev/ttyS1:1:2:9600:8:1   | ×         |   |
| Advanced Configuration      | 3 mbm_tcp           | mbm_tcp                  | mbm_tcp_cmm                           | ×         |   |
| Ruvanceu Configuration      | 4 mbm_ascii         | mbm_tcp                  | mbm_ascii_cmm:/dev/ttyS1:RS-485:2:960 | ×         |   |
| Show da value               | 5 mbs_tcp           | mbs_tc                   | Daives Madulas ante ana at            |           |   |
| Fransmit Device             |                     |                          | Driver Module: mbm_rtu_cmm V          |           |   |
| Profile Upload and Download |                     |                          | Port: /dev/ttvS1 V                    |           |   |
|                             |                     |                          | Serial Mode: RS-485                   |           |   |
|                             |                     |                          | Barity: NONE                          |           |   |
|                             |                     |                          |                                       |           |   |
|                             |                     |                          | Baud Rate: 9600                       |           |   |
|                             |                     |                          | Data Bits: 8 🗸                        |           |   |
|                             |                     |                          | Stop Bits: 1 🗸                        |           |   |
|                             |                     |                          | Sure Cancel                           |           |   |

Figure 5.2.1 Advanced configuration

Then, add Modbus TCP Slave, select protocol interface parameter mbs\_tcp\_cmm, click "save" to apply.

| KYLAND                      |       |                           |              |                                       |           |
|-----------------------------|-------|---------------------------|--------------|---------------------------------------|-----------|
|                             | Path: | Home >> DA >> Advanced Co | onfiguration |                                       |           |
| +System                     | Proto | ocol Interface            |              |                                       |           |
| +Network                    | -     |                           |              |                                       |           |
| -DA                         | ID    |                           |              |                                       | Operation |
| Gateway Device              | 2     | mbm_rtu                   | mbm_rtu      | mbm_rtu_cmm:/dev/ttyS1:RS-485:2:9600: | ×         |
| • Advanced Configuration    | 3     | mbm_tcp                   | mbm_tcp      | mbm_tcp_cmm                           | ×         |
| Show da value               | 4     | mbm_ascii                 | mbm_tcp      | mbm_ascii_cmm:/dev/ttyS1:RS-485:2:960 | ×         |
| Transmit Device             | 5     | mbs_tcp                   | mbs_tc       | Driver Module: mbm_tcp_cmm 🗸          |           |
| Profile Upload and Download |       |                           |              | mbm_tcp_cmm<br>mbm_rtu_cmm            |           |
|                             |       |                           |              | Sure Car mbm_ascii_cmm<br>mbs_tcp_cmm | - 11      |

Figure 5.2.2 Protocol interface parameter

After completing adding protocol, add protocol to gateway device, click "gateway device"-"devcie" to add, add rtu protocol as shown in figure 5.2.3:

|                        | Path: He | ome >> DA > | > Gateway Device : Device | e                                                                                                    |                         |                 |      |    |
|------------------------|----------|-------------|---------------------------|----------------------------------------------------------------------------------------------------|-------------------------|-----------------|------|----|
| +System                | Device   | IO Device   | Variable transmit setting | qs                                                                                                    |                         |                 |      |    |
| +Network               | _        |             |                           |                                                                                                    |                         |                 |      |    |
| -DA                    | 1        |             |                           |                                                                                                    | Configuration Parameter |                 |      |    |
| Gateway Device         | mbm_r    | tu_dev      |                           | mbm_rtu(ID:2) V                                                                                                    | mbm_rtu(ID:2)           | 1000            | 1000 | ×  |
| Advanced Configuration | mbm_t    | cp_dev      |                           | mbm_tcp(ID:3) V                                                                                                    | mbm_tcp(ID:3)           |                 |      | ×  |
| Show da value          | mbm_a    | scii_dev    |                           | mbm_ascii(ID:4) 🗸                                                                                                  | mbm_ascii(ID:4)         | 1000            | 1000 | ×  |
| Transmit Device        | mbs_tc   | p_dev       |                           | Configuratio                                                                                                    | on Parameter            | 1000            | 1000 | ×t |
|                        |          |             |                           | Serial Mo<br>Parity: 2<br>Baud Rate<br>Data Bits:<br>Stop Bits:<br>Driver Mo<br>Node ID:<br>Data Endi<br>Sys Endia | de: 1                   | No modification |      |    |

Figure 5.2.3 Add rtu protocol

Add tcp protocol is shown in figure 5.2.4:

| KYLAND                      |           |             |                        |                   |                    |      |      | English(USA) |
|-----------------------------|-----------|-------------|------------------------|-------------------|--------------------|------|------|--------------|
|                             | Path: Ho  | ome >> DA > | > Gateway Device : Dev | vice              |                    |      |      |              |
| +System                     | Device    | IO Device   | Variable transmit sett | tings             |                    |      |      |              |
| +Network                    | -         |             |                        |                   |                    |      |      |              |
| -DA                         | N         |             |                        |                   |                    |      |      | Operation    |
| • Gateway Device            | mbm_rt    | tu_dev      |                        | mbm_rtu(ID:2) 💙   | mbm_rtu(ID:2)      | 1000 | 1000 | ×            |
|                             | mbm_te    | cp_dev      |                        | mbm_tcp(ID:3) 🗸   | mbm_tcp(ID:3)      | 1000 | 1000 | ×            |
| Advanced Configuration      | mbm a     |             |                        | mbm_ascii(ID:4) 🗸 | mbm_ascii(ID:4)    | 1000 | 1000 | ×            |
| Show da value               | mho to    | n day       |                        |                   |                    |      | 1000 | *1*1         |
| Transmit Device             | 11105_10  | p_dev       |                        | Configurat        | ion Parameter      |      |      |              |
| Profile Upload and Download |           |             |                        | Driver M          | odule: mbs.tcp.ntl |      |      |              |
|                             |           |             |                        | ID Addre          | au 102 168 0 340   |      |      |              |
|                             |           |             |                        | IP Addre          | 55: 192.100.0.249  |      |      |              |
|                             | Port: 505 |             |                        |                   |                    |      |      |              |
|                             |           |             |                        | Node ID           | : 1                |      |      |              |
|                             |           |             |                        | Sure              | Cancel             |      |      |              |

Figure 5.2.4 Add tcp protocol

Next step to add io point, for serial port server, input channel, read data from serial port, write to network port, so we need to configure a rtu read point and a tcp write point; output channel, master site send command, serial port server read data from network port, write to serial port, so we need to configure one tcp read point and one rtu write point. if you only need to read value of register, for each value of register address, need to configure 2 io points and 1 read channel. If you need to read and write, for each value of register address, need to configure 4 io points and 2 channels, one read channel and one write channel.

Take the analog read and write as an example, the io point configuration is shown in Figure 5.2.5:

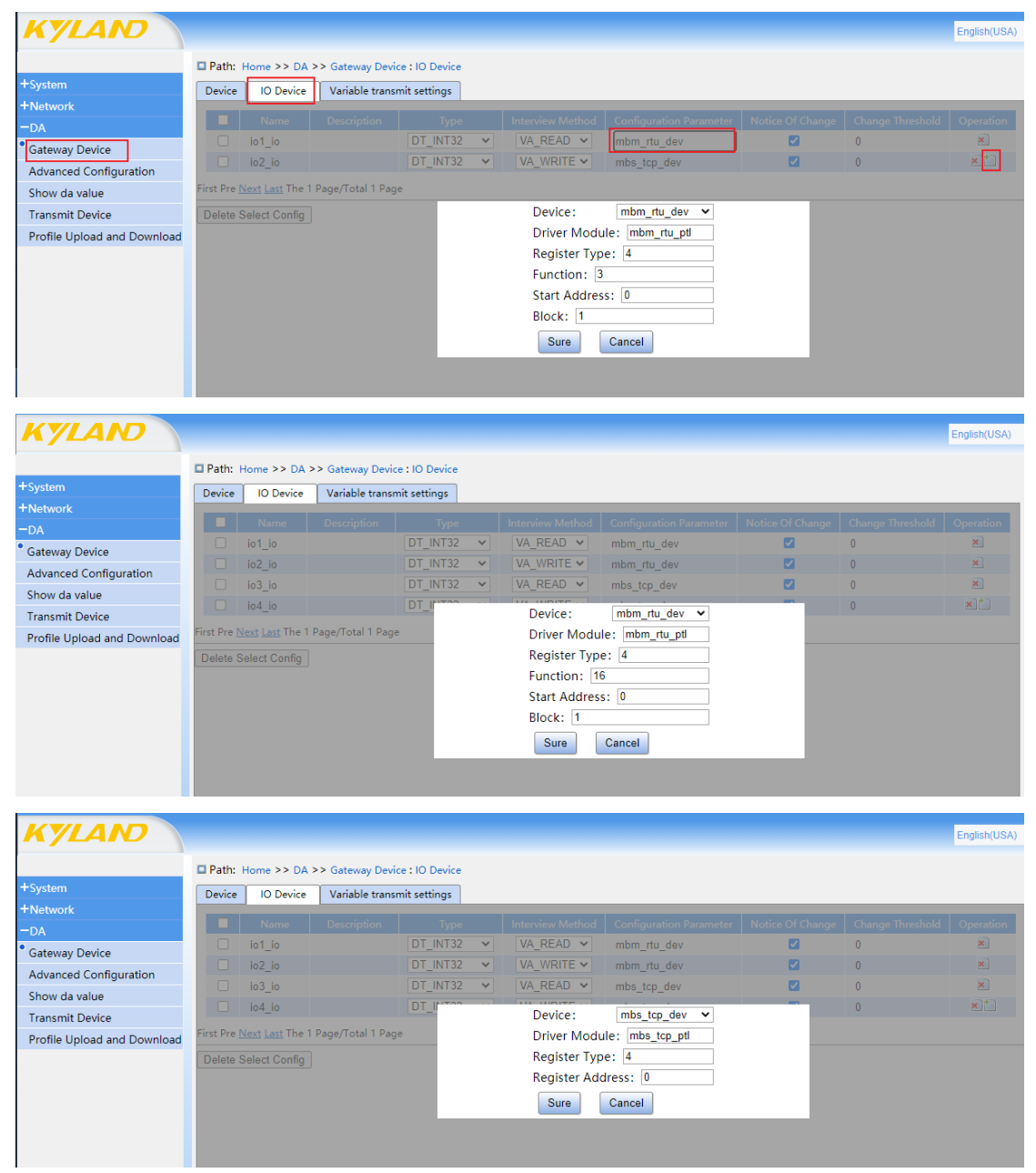

| KYLAND                      |                     |                        |                  |                |   |               |                 |   |   | English(USA) |
|-----------------------------|---------------------|------------------------|------------------|----------------|---|---------------|-----------------|---|---|--------------|
|                             | Path:               | Home >> DA :           | >> Gateway Devi  | ce : IO Device |   |               |                 |   |   |              |
| +System                     | Device              | IO Device              | Variable trans   | mit settings   |   |               |                 |   |   |              |
| +Network                    |                     |                        |                  |                |   |               |                 |   |   |              |
| -DA                         |                     |                        |                  |                |   |               |                 |   |   | Operation    |
| Gateway Device              |                     | io1_io                 |                  | DT_INT32       | ~ | VA_READ ¥     | mbm_rtu_dev     |   | 0 | ×            |
| Advanced Configuration      |                     | io2_io                 |                  | DT_INT32       | ~ | VA_WRITE 🗸    | mbm_rtu_dev     |   | 0 | ×            |
| Advanced Configuration      |                     | io3_io                 |                  | DT_INT32       | ~ | VA_READ 🗸     | mbs_tcp_dev     |   | 0 | ×            |
| Show da value               |                     | io4 io                 |                  | DT INTOO       |   |               |                 | - | 0 | × *          |
| Transmit Device             |                     | _                      |                  |                |   | Device:       | mbs_tcp_dev ¥   |   |   |              |
| Profile Upload and Download | First Pre I         | <u>Next Last</u> The 1 | Page/Total 1 Pag | e              |   | Driver Modu   | le: mbs_tcp_ptl |   |   |              |
|                             | Delete S            | Select Config          |                  |                |   | Register Type | e: 4            |   |   |              |
|                             | Register Address: 0 |                        |                  |                |   |               |                 |   |   |              |
|                             |                     |                        |                  |                |   | Sure          | Cancel          |   |   |              |
|                             |                     |                        |                  |                |   |               |                 |   |   |              |

Figure 5.2.5 io point configuration parameter

Variable transmission configuration, we need to configure two channels, read from rtu, write to data input channel of tcp and read from tcp, write to data output channel of rtu, the specific configuration is shown in Figure 5.2.6:

| KYLAND                      |           |                                                                |              |                  |                |          |                | English(USA) |  |  |  |
|-----------------------------|-----------|----------------------------------------------------------------|--------------|------------------|----------------|----------|----------------|--------------|--|--|--|
|                             | Path:     | ath: Home >> DA >> Gateway Device : Variable transmit settings |              |                  |                |          |                |              |  |  |  |
| +System                     | Device    | IO Device Variable trans                                       | mit settings |                  |                |          |                |              |  |  |  |
| +Network                    |           |                                                                | ۰<br>ـ       |                  |                |          |                |              |  |  |  |
| -DA                         |           | Name                                                           | Description  | Original IO Name | Targe IO Name  | Enable   | Variable Range | Operation    |  |  |  |
| • Gateway Device            |           | trans                                                          |              | io1_io(ID:1) ∨   | io2_io(ID:2) ∨ | <b>2</b> |                | *            |  |  |  |
| Advanced Configuration      | First Pre | Next Last The 1 Page/Total 2 Pa                                | ge           |                  |                |          |                |              |  |  |  |
| Show da value               | Delete    | Delete Select Config                                           |              |                  |                |          |                |              |  |  |  |
| Transmit Device             |           |                                                                |              |                  |                |          |                |              |  |  |  |
| Profile Upload and Download |           |                                                                |              |                  |                |          |                |              |  |  |  |
|                             |           |                                                                |              |                  |                |          |                |              |  |  |  |

Figure 5.2.6 Variable transmission configuration

#### B. Configure PC parameter

PC serial port is Modbus RTU Slave, open "Modbus Slave" software, select RTU mode, The serial port parameter is configured to be the parameters of the serial port S1 in the serial port settings.

| Connection Setup          |              |              | ×            |
|---------------------------|--------------|--------------|--------------|
| Connection<br>Serial Port |              | $\sim$       | OK<br>Cancel |
| Serial Settings           |              |              |              |
| USB-SERIAL CH340          | ) (COM4)     | $\sim$       |              |
| 9600 Baud 🗸 🗸             | Mode         |              |              |
| 8 Data bits 🛛 🗸           | Flow Control |              |              |
| None Parity $\sim$        |              | RTS T        | oggle        |
| 1 Stop Bit 🛛 🗸            | [ [ms] RTS   | disable dela | Υ.           |
| TCP/IP Server             |              |              |              |
| IP Address                |              |              | Port         |
| 192.168.0.249             |              | $\sim$       | 505          |
| 🗹 Any Address             | IPv4         |              |              |
| Ignore Unit ID            | ⊖ IPv6       |              |              |

Figure 5.2.7 Configure PC parameter

After completing configuration then click OK, enter the main interface, add the same Modbus rtu slave device as the added Modbus slave terminal device

| -   | Modbus Slave - Mbslave1                             |       |  |       |  |  |  |  |  |  |  |
|-----|-----------------------------------------------------|-------|--|-------|--|--|--|--|--|--|--|
| Fi  | File Edit Connection Setup Display View Window Help |       |  |       |  |  |  |  |  |  |  |
| ] [ | D 🛎 🖬 🎒 🛅 🗏 🏩 💡 🕺                                   |       |  |       |  |  |  |  |  |  |  |
|     | Dislave1                                            |       |  |       |  |  |  |  |  |  |  |
| IF  | ID = 1: F = 03                                      |       |  |       |  |  |  |  |  |  |  |
| Ш   |                                                     |       |  |       |  |  |  |  |  |  |  |
|     |                                                     | Alias |  | 00000 |  |  |  |  |  |  |  |
|     | 0                                                   |       |  | 22    |  |  |  |  |  |  |  |
|     | 1                                                   |       |  | 0     |  |  |  |  |  |  |  |
|     | 2                                                   |       |  | 0     |  |  |  |  |  |  |  |
|     | 3                                                   |       |  | 0     |  |  |  |  |  |  |  |
|     | 4                                                   |       |  | 0     |  |  |  |  |  |  |  |
|     | 5                                                   |       |  | 0     |  |  |  |  |  |  |  |
|     | 6                                                   |       |  | 0     |  |  |  |  |  |  |  |
|     | 7                                                   |       |  | 0     |  |  |  |  |  |  |  |
|     | 8                                                   |       |  | 0     |  |  |  |  |  |  |  |
|     | 9                                                   |       |  | 0     |  |  |  |  |  |  |  |
|     |                                                     |       |  |       |  |  |  |  |  |  |  |
|     |                                                     |       |  |       |  |  |  |  |  |  |  |
|     |                                                     |       |  |       |  |  |  |  |  |  |  |

Figure 5.2.8 Add slave device

Open "Modbus Poll" software on PC, configure to Modbus TCP/IP connection, IP is gateway IP, port is 503, as shown in Figure 5.2.9.

| onnection Setup                       | ×                             |
|---------------------------------------|-------------------------------|
| Connection<br>Modbus TCP/IP ~         | OK                            |
| Serial Settings                       | Cancel                        |
| USB-SERIAL CH340 (COM4) $_{\rm \sim}$ | Mode                          |
| 9600 Baud 🗸                           | RTU OASCII                    |
| 8 Data bits 🛛 🖂                       | Response Timeout<br>2000 [ms] |
| None Parity 💛                         | Delay Between Polls           |
| 1 Stop Bit 👘 🗸 Advanced               | 200 [ms]                      |
| Remote Modbus Server                  |                               |
| IP Address or Node Name               |                               |
| 192.168.0.249                         | ~                             |
| Server Port Connect Timeout           | IPv4                          |
| 503 1000 [ms]                         | ◯ IPv6                        |

Figure 5.2.9 Set IP

After completing configuration then click OK, enter the main interface, Slave ID in Setup—>Read/Write Definition is same with gateway Modbus ID in "gateway configuration", add a

Modbus TCP master device that matches the Modbus Slave terminal device.

|   | 웹 Modbus Poll - Mbpoll1                                       |         |             |          |       |       |      |     |  |  |
|---|---------------------------------------------------------------|---------|-------------|----------|-------|-------|------|-----|--|--|
|   | File Edit Connection Setup Functions Display View Window Help |         |             |          |       |       |      |     |  |  |
|   | Ľ                                                             | 🖻 🖬 🚭 🗙 | 1   효 효   고 | 05 06 15 | 16 17 | 22 23 | TC 🗵 | ? I |  |  |
| ſ | <b>P</b>                                                      | Mbpoll1 |             |          |       |       |      |     |  |  |
| L | Tx = 0: Err = 0: ID = 1: F = 03: SR = 1000ms                  |         |             |          |       |       |      |     |  |  |
| L |                                                               |         |             |          |       |       |      |     |  |  |
|   |                                                               | Alias   | 00000       |          |       |       |      |     |  |  |
| 1 | 0                                                             |         | 22          |          |       |       |      |     |  |  |
|   | 1                                                             |         | 0           |          |       |       |      |     |  |  |
| L | 2                                                             |         | 0           |          |       |       |      |     |  |  |
| L | 3                                                             |         | 0           |          |       |       |      |     |  |  |
| L | 4                                                             |         | 0           |          |       |       |      |     |  |  |
| L | 5                                                             |         | 0           |          |       |       |      |     |  |  |
| L | 6                                                             |         | 0           |          |       |       |      |     |  |  |
|   | 7                                                             |         | 0           |          |       |       |      |     |  |  |
|   | 8                                                             |         | 0           |          |       |       |      |     |  |  |
| L | 9                                                             |         | 0           |          |       |       |      |     |  |  |
|   |                                                               |         |             |          |       |       |      |     |  |  |
|   |                                                               |         |             |          |       |       |      |     |  |  |
|   | μ                                                             |         |             |          |       |       |      |     |  |  |

Figure 5.2.10 Add master device

After completing configuration, enter the IP on the address 1 of Modbus Slave, enter the IP on the address1 and address 2 of Modbus Slave, it can be seen that corresponding data can be received at Modbus Poll relevant position, as shown in Figure 5.1.5. Modify value from Modbus Poll, also can write to Modbus Slave.

| Γ                 | Madhua Chua M        | la al accent         |              |                                               |               |                |           |       |        |      |  |
|-------------------|----------------------|----------------------|--------------|-----------------------------------------------|---------------|----------------|-----------|-------|--------|------|--|
|                   | - Woodbus Slave - Wi | bslaver              | - 1          | Modbu                                         | ıs Poll - Mbj | poll1          |           |       |        |      |  |
| L                 | File Edit Connectior | n Setup Display View | v Winde File | e Edit                                        | Connection    | Setup Function | s Display | View  | Window | Help |  |
| D 🚅 🖬 🎒 🛅 🖳 🎰 💡 🎀 |                      |                      |              | ) 🚅 🗖                                         | 🚑   🗙         | ¶∣⊑∣⊜∣⊥∣ı      | 05 06 15  | 16 17 | 22 23  | TC 🗵 |  |
| Poc Albelevel     |                      |                      |              |                                               |               |                |           |       |        |      |  |
|                   |                      |                      |              | 🕺 Mbpo                                        | 1             |                |           |       |        |      |  |
| ID = 1: F = 03    |                      |                      | T            | Tx = 36: Err = 0: ID = 1: F = 03: SR = 1000ms |               |                |           |       |        |      |  |
| I                 |                      |                      |              |                                               |               |                |           |       |        |      |  |
| I                 | Alias                | 00000                |              |                                               | Alias         | 00000          |           |       |        |      |  |
| I                 | 0                    | 222                  |              | 0                                             |               | 222            |           |       |        |      |  |
| I                 | 1                    | 0                    |              |                                               |               | 0              |           |       |        |      |  |
| I                 | 2                    | 0                    | - 1          | •                                             |               | 0              |           |       |        |      |  |
| I                 | 2                    | 0                    |              | 2                                             |               | 0              |           |       |        |      |  |
| I                 | 3                    | 0                    |              | 3                                             |               | 0              |           |       |        |      |  |
| I                 | 4                    | 0                    |              | 4                                             |               | 0              |           |       |        |      |  |
| I                 | 5                    | 0                    |              | 5                                             |               | 0              |           |       |        |      |  |
| I                 | 6                    | 0                    |              | 6                                             |               | 0              |           |       |        |      |  |
| I                 | 7                    | 0                    |              | 0                                             |               | -              |           |       |        |      |  |
| I                 | 0                    | 0                    |              | 7                                             |               | 0              |           |       |        |      |  |
| I                 | <u> </u>             | -                    |              | 8                                             |               | 0              |           |       |        |      |  |
| 1                 | 9                    | 0                    |              | 9                                             |               | 0              |           |       |        |      |  |
| 1                 |                      |                      |              |                                               |               |                |           |       |        |      |  |

Figure 5.2.11 Receive and transmitter data successfully